# PROJET 1 Mise en place de l'infrastructure système

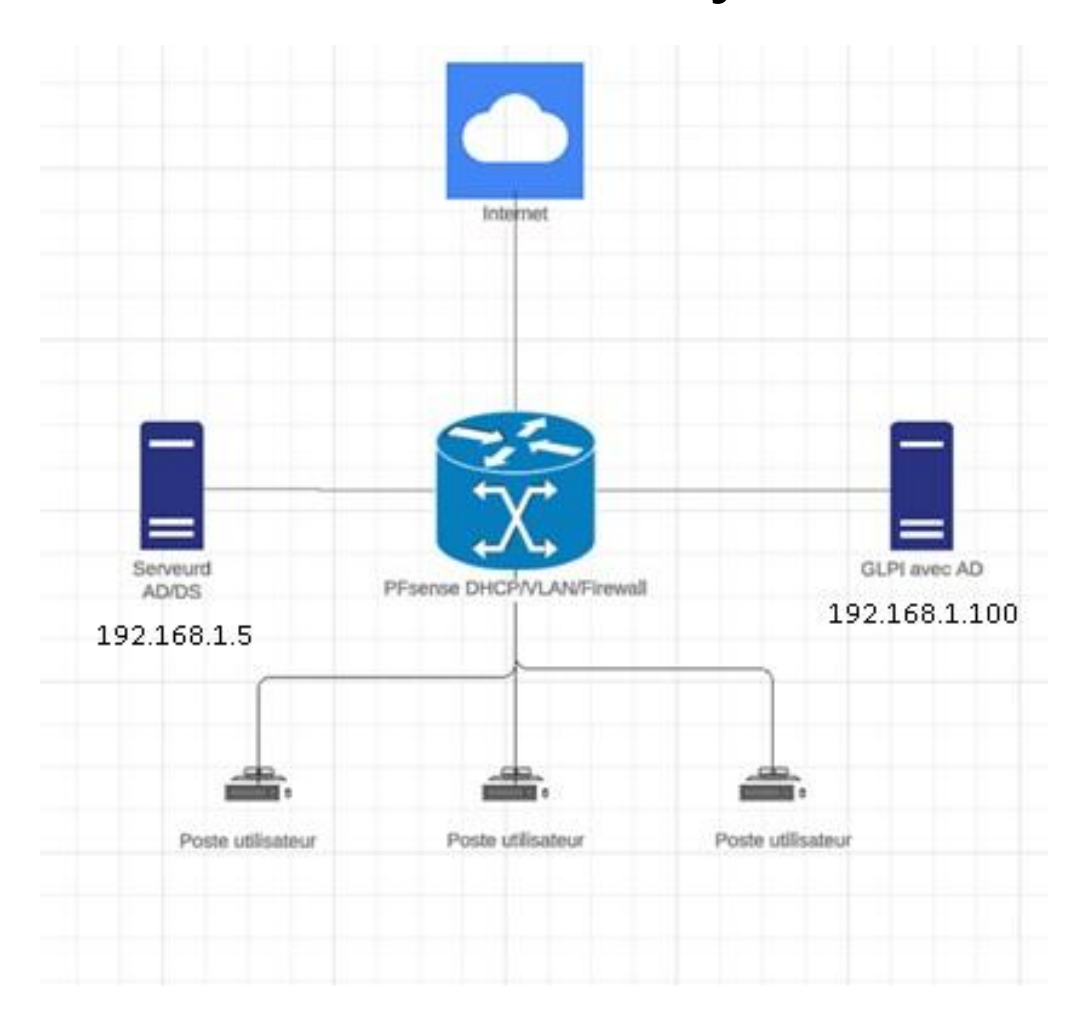

Le projet consiste à mettre en place une infrastructure basée sur un hyperviseur de type 2, à savoir VMware, sur une machine physique dédiée. Ce déploiement inclura plusieurs machines virtuelles conçues pour répondre aux besoins du réseau d'une entreprise. Les composants prévus comprennent un contrôleur de domaine (AD), un serveur GLPI ainsi qu'un réseau géré par une machine virtuelle PfSense. Plus précisément, une machine virtuelle sera dédiée à l'AD, au DNS et aux GPO, une autre à la gestion du réseau et du routage, et une troisième à la gestion des tickets.

## Sommaire

| Windows server 2022 / DNS / AD / GPO 8                          |
|-----------------------------------------------------------------|
| Configuration du serveur en tant que contrôleur de domaine : 16 |
| Installation de pfsense :                                       |
| Intégration d'une machine utilisateur au domaine :              |
| Gestion des GPO :                                               |
| Mise en place d'un serveur de fichiers 40                       |
| Mise en place GLPI 10 sur une machine virtuelle sous Linux :    |

## Mise en situation :

#### Contexte :

En tant que nouveau technicien chez Elias & Co, une entreprise spécialisée dans la mise en place d'infrastructure et système, j'ai la mission de mettre en place ma propre infrastructure système. Je dois mettre en place un serveur Active Directory via Windows Server 2022, et créer un service de ticketing qui dans cette situation sera GLPI.

#### Objectifs :

- 1- Opter pour la solution de virtualisation.
- 2- Effectuer une installation et configuration des services nécessaires.

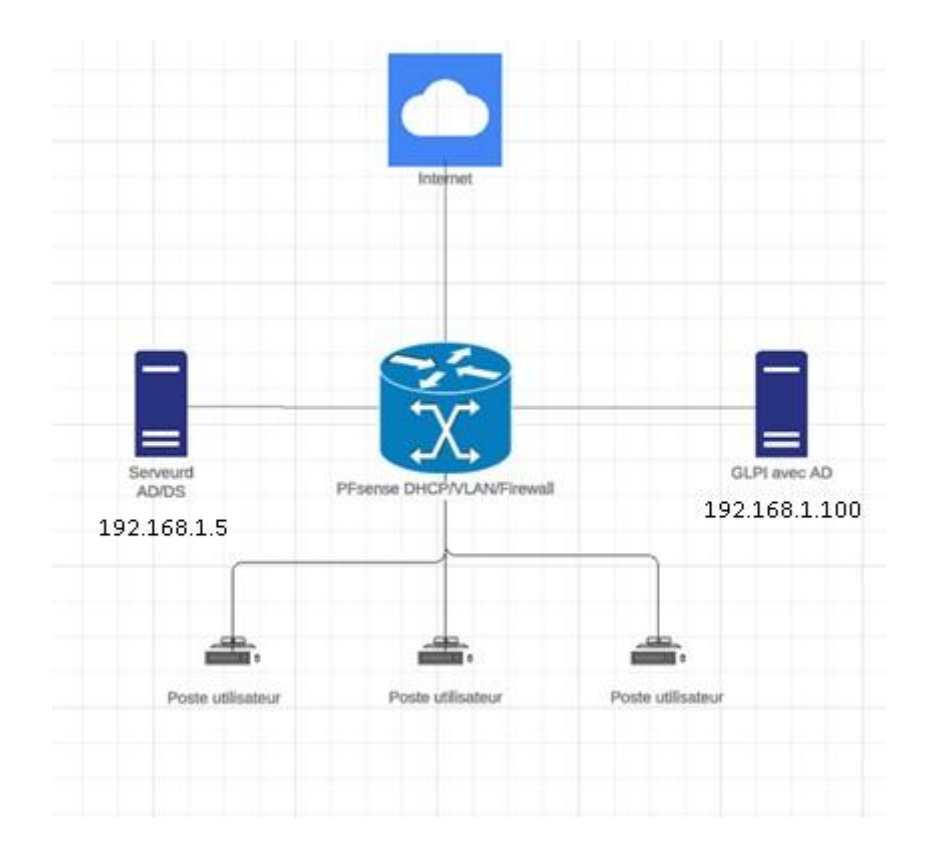

#### VMware Workstation Pro

VMware Workstation Pro est un logiciel de virtualisation qui permet aux utilisateurs de créer et d'exécuter plusieurs machines virtuelles sur un seul ordinateur physique. Il est principalement destiné aux professionnels et développeurs pour tester, développer et déployer des applications sur différents systèmes d'exploitation sans nécessiter de matériel supplémentaire. Puissant et flexible, il prend en charge une large gamme de systèmes d'exploitation, notamment Windows, Linux et macOS, tout en offrant des fonctionnalités avancées comme les instantanés, le clonage et le partage de ressources entre hôtes et invités.

#### Installation :

## Une fois téléchargée sur le site <u>https://www.vmware.com/products/desktop-hypervisor/workstation-and-fusion</u>

#### Je click sur Next.

| VMware Workstation Pro                    | Setup                                                                                                    | -                                                            |                                      | ×                 |
|-------------------------------------------|----------------------------------------------------------------------------------------------------|--------------------------------------------------------------|--------------------------------------|-------------------|
| vmware<br>WORKSTATION<br>PRO <sup>™</sup> | Welcome to the VMware W<br>Setup Wizard                                                                                                    | orkstatio                                                    | n Pro                                |                   |
|                                           | The Setup Wizard will install VMwar<br>computer. Click Next to continue or<br>Wizard.                                                                                            | e Workstatio<br>r Cancel to e                                | on Pro on<br>exit the Se             | your<br>etup      |
| 17                                        | Copyright 1998-2022 VMware, Inc<br>product is protected by U.S. and in<br>intellectual property laws. VMware<br>one or more patents listed at:<br>http://www.vmware.com/go/pater | . All rights re<br>nternational<br>products ar<br><u>nts</u> | eserved. T<br>copyright<br>e covered | This<br>and<br>by |
|                                           |                                                                                                    | ext                                                          | Cano                                 | :el               |

J'accepte el contrat de licence.

| VMware Workstation Pro Setup                                                                                                    | -                |                   | ×  |
|----------------------------------------------------------------------------------------------------|------------------|-------------------|----|
| End-User License Agreement<br>Please read the following license agreement carefully.                                                                                                  |                  |                   | 9  |
|                                                                                                    |                  |                   |    |
| VMWARE END USER LICENSE AGREEMENT                                                                                                    |                  |                   |    |
| Last updated: 03 May 2021<br>THE TERMS OF THIS END USER LICENSE AGREEMENT ("EU<br>YOUR USE OF THE SOFTWARE, REGARDLESS OF ANY TERM<br>APPEAR DURING THE INSTALLATION OF THE SOFTWARE. | JLA") (<br>Ms th | govern<br>Iat may |    |
| ✓ I accept the terms in the License Agreement                                                                                                    |                  |                   |    |
| Print Back Next                                                                                                    |                  | Cano              | el |

Je coche la première option afin de vérifier si la version est à jour et dans le cas contraire l'installer.

| VMware Workstation Pro Setup                                                                                                    | -                                              |            | $\times$ |
|----------------------------------------------------------------------------------------------------|------------------------------------------------|------------|----------|
| User Experience Settings<br>Edit default settings that can improve your user experience.                                                                                                    |                                                |            | Ð        |
| <ul> <li>Check for product updates on startup<br/>When VMware Workstation Pro starts, check for new versions of<br/>and installed software components.</li> <li>Join the VMware Customer Experience Improvement Program</li> </ul>                              | f the appl                                     | ication    | r        |
| VMware's Customer Experience Improvement Pro<br>("CEIP") provides VMware with information that e<br>VMware to improve its products and services, to f<br>problems, and to advise you on how best to deplo<br>our products. As part of the CEIP, VMware collects | ogram<br>enables<br>ix<br>by and u<br>s techni | use<br>cal |          |
| Learn More<br>Back Next                                                                                                    | t                                              | Can        | cel      |

Je crée le raccourci sur mon bureau.

| 🧕 VMware Workstation Pro Setup                |                   |              | - |     | ×   |
|-----------------------------------------------|-------------------|--------------|---|-----|-----|
| Select the shortcuts you wish to place on y   | vour system.      |              |   |     | Ð   |
| Create shortcuts for VMware Workstation       | Pro in the follow | ving places: |   |     |     |
|                                               | <u>B</u> ack      | Next         |   | Can | cel |
| Je p                                          | atiente.          |              |   |     |     |
| VMware Workstation Pro Setup                  |                   |              | - |     | ×   |
| Installing VMware Workstation Pro             | 0                 |              |   |     | Ð   |
| Please wait while the Setup Wizard installs V | Mware Worksta     | ation Pro.   |   |     |     |
| Status: Validating install                    |                   |              |   |     | _   |
|                                               |                   |              |   |     |     |
|                                               |                   |              |   |     |     |
|                                               |                   |              |   |     |     |
|                                               | Back              | <u>N</u> ext |   | Can | cel |

Je saisi la clé donnée par l'établissement et click sur « Enter ».

| VMware Workstation Pro Setup                                                  | - |              | $\times$ |
|-------------------------------------------------------------------------------|---|--------------|----------|
| Enter License Key<br>This dialog allows you to save your product license key. |   | [            | 9        |
| License Key Format: XXXXX-XXXXX-XXXXX-XXXXX-XXXXX                             |   |              |          |
| Skip                                                                          |   | <u>E</u> nte | r        |

L'installation est effectuée à présent je peux ouvrir et accéder à mes machines virtuelles.

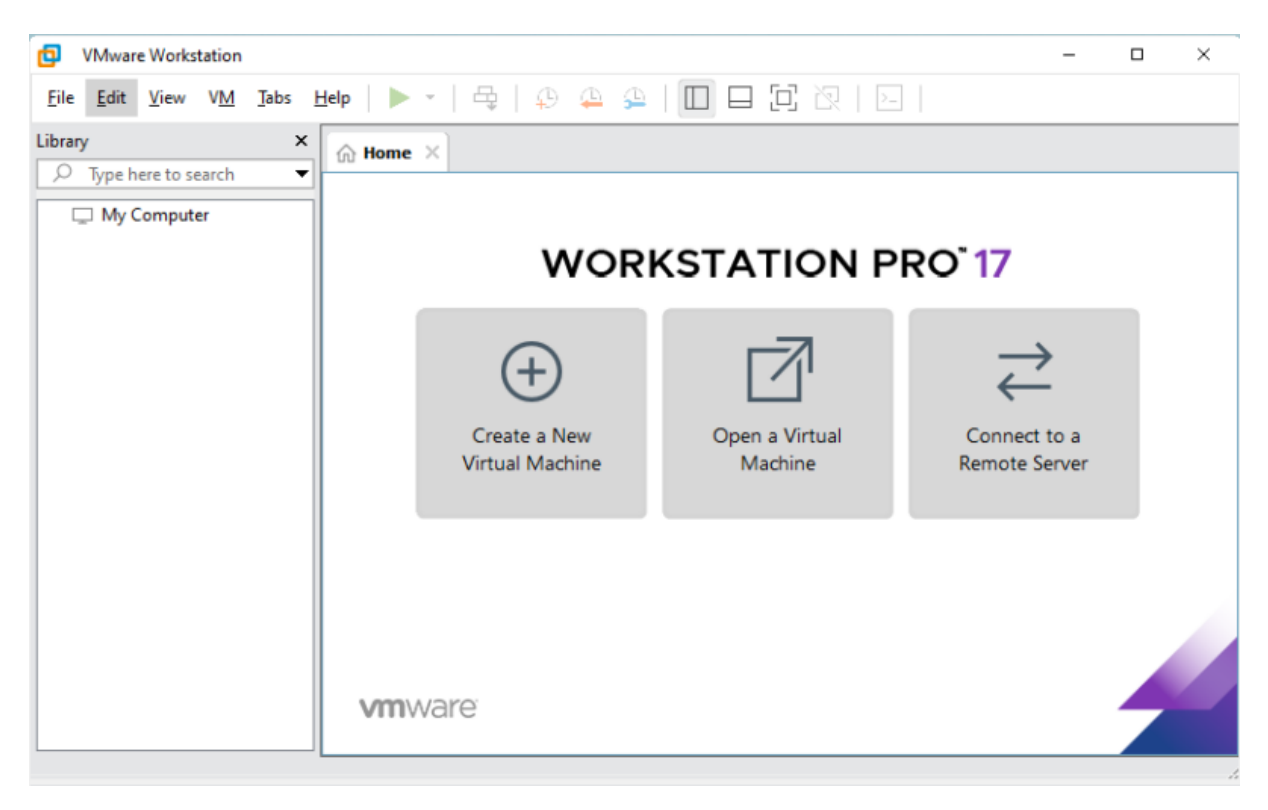

## Windows server 2022 / DNS / AD / GPO

Je vais créer un serveur Windows Server 2022 équipé d'un service DNS et d'un Active Directory (AD) avec plusieurs utilisateurs. Dans cette configuration, deux utilisateurs seront affectés au groupe "Direction", deux au groupe "Secrétaire" et deux au groupe "Technicien". De plus, ce serveur prendra en charge la gestion des GPO (Group Policy Objects).

Installation :

Je crée une nouvelle machine virtuelle.

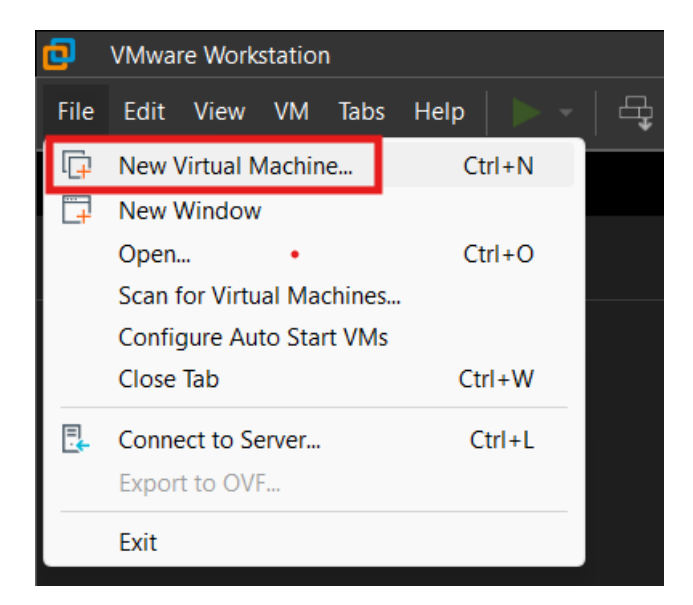

Je choisi une installation typique.

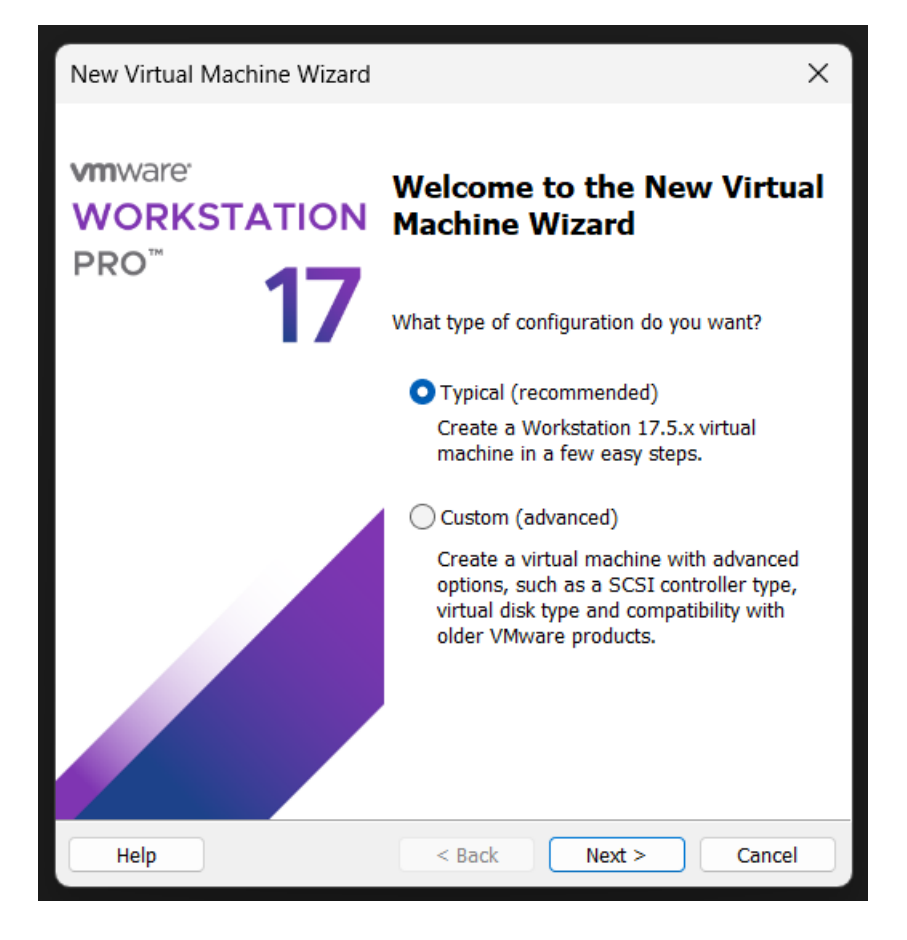

Je fais suivant et puis fais le choix d'installer le système d'exploitation ultérieurement.

| New Virtual Machine Wizard                                                                                                    | ×     |
|----------------------------------------------------------------------------------------------------|-------|
| Guest Operating System Installation<br>A virtual machine is like a physical computer; it needs an operation<br>system. How will you install the guest operating system? | 9     |
| Install from:                                                                                                    |       |
| 🔿 Installer disc:                                                                                                    |       |
| No drives available $\sim$                                                                                                    |       |
|                                                                                                    |       |
| ◯ Installer disc image file (iso):                                                                                                    |       |
| C:\Users\Elias\Downloads\64bit\Android-x86 8. $\scriptstyle{\smallsetminus}$ Brow                                                                                       | /se   |
|                                                                                                    |       |
| <ul> <li>I will install the operating system later.</li> </ul>                                                                                                    |       |
| The virtual machine will be created with a blank hard disk.                                                                                                    |       |
|                                                                                                    |       |
|                                                                                                    |       |
| Help < Back Next > C                                                                                                    | ancel |

Je précise le système d'exploitation que je veux installer.

| New Virtual Machine Wizard                                 |                                  |                   | ×      |
|------------------------------------------------------------|----------------------------------|-------------------|--------|
| Select a Guest Operating Sys<br>Which operating system wil | <b>:tem</b><br>I be installed on | this virtual mach | ine?   |
| Guest operating system                                     |                                  |                   |        |
| O Microsoft Windows                                        |                                  |                   |        |
| CLinux                                                     |                                  |                   |        |
| O VMware ESX                                               |                                  |                   |        |
| Other                                                      |                                  |                   |        |
| Version                                                    |                                  |                   |        |
| Windows Server 2022                                        |                                  |                   | ~      |
|                                                            |                                  |                   |        |
|                                                            |                                  |                   |        |
|                                                            |                                  |                   |        |
|                                                            |                                  |                   |        |
|                                                            |                                  |                   |        |
|                                                            |                                  |                   |        |
|                                                            |                                  |                   |        |
|                                                            |                                  |                   |        |
|                                                            |                                  |                   |        |
| Help                                                       | < Back                           | Next >            | Cancel |

#### Je nomme la machine virtuelle.

| New Virtual Machine Wizard                                                            | ×      |
|---------------------------------------------------------------------------------------|--------|
| Name the Virtual Machine<br>What name would you like to use for this virtual machine? | ?      |
| Virtual machine name:                                                                 |        |
| Serveur AD Projet 1                                                                   |        |
| Location:                                                                             |        |
| C:\Users\Elias\Documents\Virtual Machines\Serveur AD Projet                           | Browse |
| The default location can be changed at Edit > Preferences.                            |        |
| < Back Next >                                                                         | Cancel |

#### J'attribue le stockage.

| New Virtual Machine Wizard                                                                                                    | ×     |
|----------------------------------------------------------------------------------------------------|-------|
| Specify Disk Capacity<br>How large do you want this disk to be?                                                                                                    |       |
| The virtual machine's hard disk is stored as one or more files on the host<br>computer's physical disk. These file(s) start small and become larger as yo<br>applications, files, and data to your virtual machine. | u add |
| Maximum disk size (GB):                                                                                                    |       |
| Recommended size for Windows Server 2022: 60 GB                                                                                                    |       |
|                                                                                                    |       |
| ◯ Store virtual disk as a single file                                                                                                    |       |
| <ul> <li>Split virtual disk into multiple files</li> </ul>                                                                                                    |       |
| Splitting the disk makes it easier to move the virtual machine to another<br>computer but may reduce performance with very large disks.                                                                             |       |
|                                                                                                    |       |
|                                                                                                    |       |
|                                                                                                    |       |
|                                                                                                    |       |
| Help < Back Next > Ca                                                                                                    | ncel  |

Je configure les caractéristiques du système et ajoute un système d'exploitation.

| Ne | ew Virtual Machin                                           | e Wizard                                                                                                    | $\times$ |
|----|-------------------------------------------------------------|----------------------------------------------------------------------------------------------------|----------|
|    | Ready to Create<br>Click Finish to<br>Server 2022.          | Virtual Machine<br>create the virtual machine. Then you can install Windows                                              | 5        |
| -  | The virtual machine                                         | will be created with the following settings:                                                                             |          |
|    | Name:<br>Location:<br>Version:<br>Operating System:         | Serveur AD Projet 1<br>C:\Users\Elias\Documents\Virtual Machines\Serveur AD<br>Workstation 17.5.x<br>Windows Server 2022 |          |
|    | Hard Disk:<br>Memory:<br>Network Adapter:<br>Other Devices: | 200 GB, Split<br>2048 MB<br>NAT<br>2 CPU cores, CD/DVD, USB Controller, Sound Card                                       |          |
|    | Customize Hardwa                                            | are                                                                                                    |          |
|    |                                                             | < Back Finish Cancel                                                                                                    |          |

Ce processus est à faire sur toutes les machines virtuelles dont j'ai besoin.

On lance donc notre machine virtuelle.

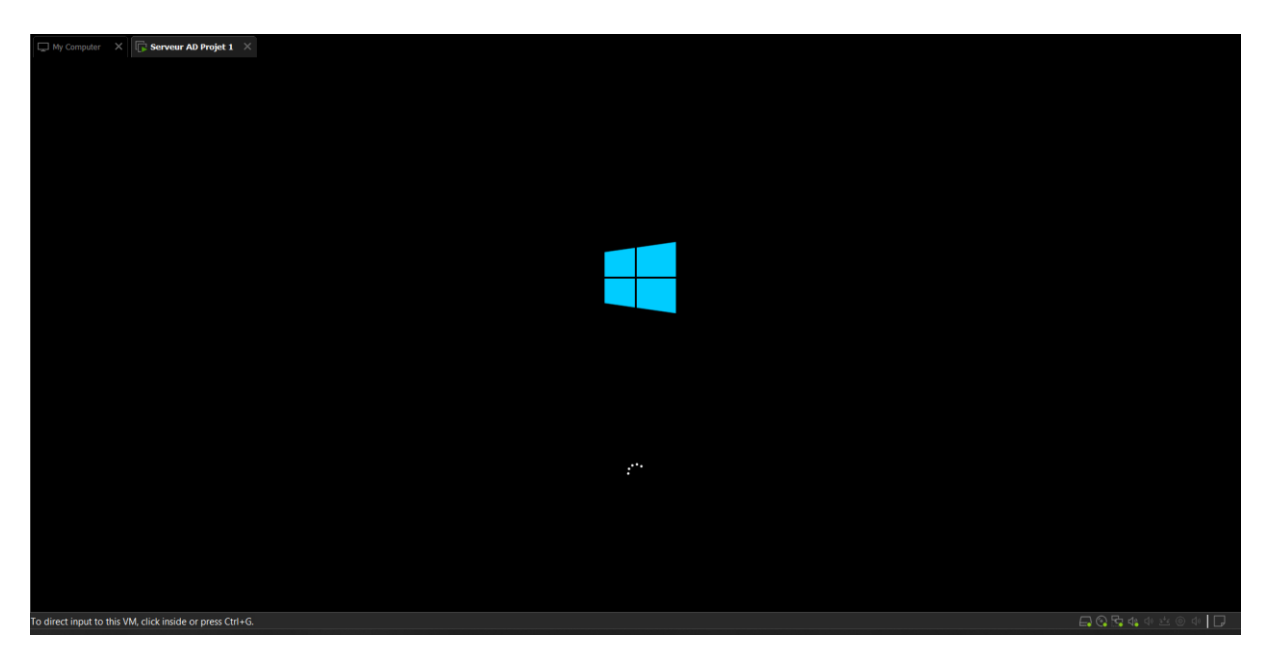

Je sélectionne donc l'installation en Fr, et l'installation de la version graphique de Windows Server

| My Computer X Serveur AD Projet 1 X                      |                                                                                           |                   |
|----------------------------------------------------------|-------------------------------------------------------------------------------------------|-------------------|
|                                                          |                                                                                           |                   |
|                                                          |                                                                                           |                   |
|                                                          |                                                                                           |                   |
|                                                          |                                                                                           |                   |
|                                                          |                                                                                           |                   |
|                                                          |                                                                                           |                   |
|                                                          |                                                                                           |                   |
|                                                          | 🖆 Configuration du système d'exploitation Microsoft Server                                |                   |
|                                                          |                                                                                           |                   |
|                                                          | Ni ana di                                                                                 |                   |
|                                                          |                                                                                           |                   |
|                                                          |                                                                                           |                   |
|                                                          |                                                                                           |                   |
|                                                          | Langue à installer : Français (France)                                                    |                   |
|                                                          | Eormat horaire et monétaire : Français (France)                                           |                   |
|                                                          | Clavier ou méthode d'entrée : Français                                                    |                   |
|                                                          |                                                                                           |                   |
|                                                          |                                                                                           |                   |
|                                                          | Entrez la langue et les préférences de votre chois et cliquez sur Suivant pour continuer. |                   |
|                                                          | Microsoft Corporation. Tous shoks relatives.                                              |                   |
|                                                          |                                                                                           |                   |
|                                                          |                                                                                           |                   |
|                                                          |                                                                                           |                   |
|                                                          |                                                                                           |                   |
|                                                          |                                                                                           |                   |
|                                                          |                                                                                           |                   |
|                                                          |                                                                                           |                   |
|                                                          |                                                                                           |                   |
| o direct input to this VM, click inside or press Ctrl+G. |                                                                                           | L Q B 4 中 兰 © 中 L |

|                                                          |               | 🔿 🚜 Configuration du système d'exploitation Microsoft Server                 |                     |                 | × |                   |
|----------------------------------------------------------|---------------|------------------------------------------------------------------------------|---------------------|-----------------|---|-------------------|
|                                                          |               | S                                                                            |                     |                 | - |                   |
|                                                          |               | Sélectionner le système d'exploitation à installer                           |                     |                 |   |                   |
|                                                          |               | Système d'exploitation                                                       | Architecture        | Date de modi    |   |                   |
|                                                          |               | Windows Server 2022 Standard Evaluation                                      | x64                 | 03/03/2022      |   |                   |
|                                                          |               | Windows Server 2022 Standard Evaluation (expérience de bu                    | x64                 | 03/03/2022      |   |                   |
|                                                          |               | Windows Server 2022 Datacenter Evaluation                                    | x64                 | 03/03/2022      |   |                   |
|                                                          |               | Windows Server 2022 Datacenter Evaluation (expérience de b                   | x64                 | 03/03/2022      |   |                   |
|                                                          |               |                                                                              |                     |                 |   |                   |
|                                                          |               |                                                                              |                     |                 |   |                   |
|                                                          |               | Description :<br>Cette option installe l'environnement graphique Windows com | plet, qui utilise d | l'espace disque |   |                   |
|                                                          |               | supplémentaire. Il peut être utile si vous souhaitez utiliser le bur         | eau Windows ou      | une application |   |                   |
|                                                          |               | qui en a besoin.                                                             |                     |                 |   |                   |
|                                                          |               |                                                                              |                     |                 |   |                   |
|                                                          |               |                                                                              |                     |                 |   |                   |
|                                                          |               |                                                                              |                     |                 |   |                   |
|                                                          |               |                                                                              |                     |                 |   |                   |
|                                                          |               |                                                                              |                     |                 |   |                   |
|                                                          |               |                                                                              |                     |                 | _ |                   |
|                                                          |               |                                                                              |                     | Suivan          | t |                   |
|                                                          |               |                                                                              |                     |                 |   |                   |
|                                                          |               |                                                                              |                     |                 |   |                   |
|                                                          |               |                                                                              |                     |                 |   |                   |
|                                                          |               |                                                                              |                     |                 |   |                   |
|                                                          |               |                                                                              |                     |                 |   |                   |
|                                                          |               |                                                                              |                     |                 |   |                   |
| C Read of                                                |               |                                                                              |                     |                 |   |                   |
| 1 Collecte de                                            | sintormations | 2 Installation du systeme d'exploitation Microsoft Server                    |                     |                 |   |                   |
| -                                                        |               |                                                                              |                     |                 |   |                   |
|                                                          |               |                                                                              |                     |                 |   |                   |
|                                                          |               |                                                                              |                     |                 |   |                   |
| o direct input to this VM, click inside or press Ctrl+G. |               |                                                                              |                     |                 |   | 🕞 🚱 🚰 🔩 de 🖄 🎯 de |
|                                                          |               |                                                                              |                     |                 |   |                   |

#### J'accepte les termes du contrat.

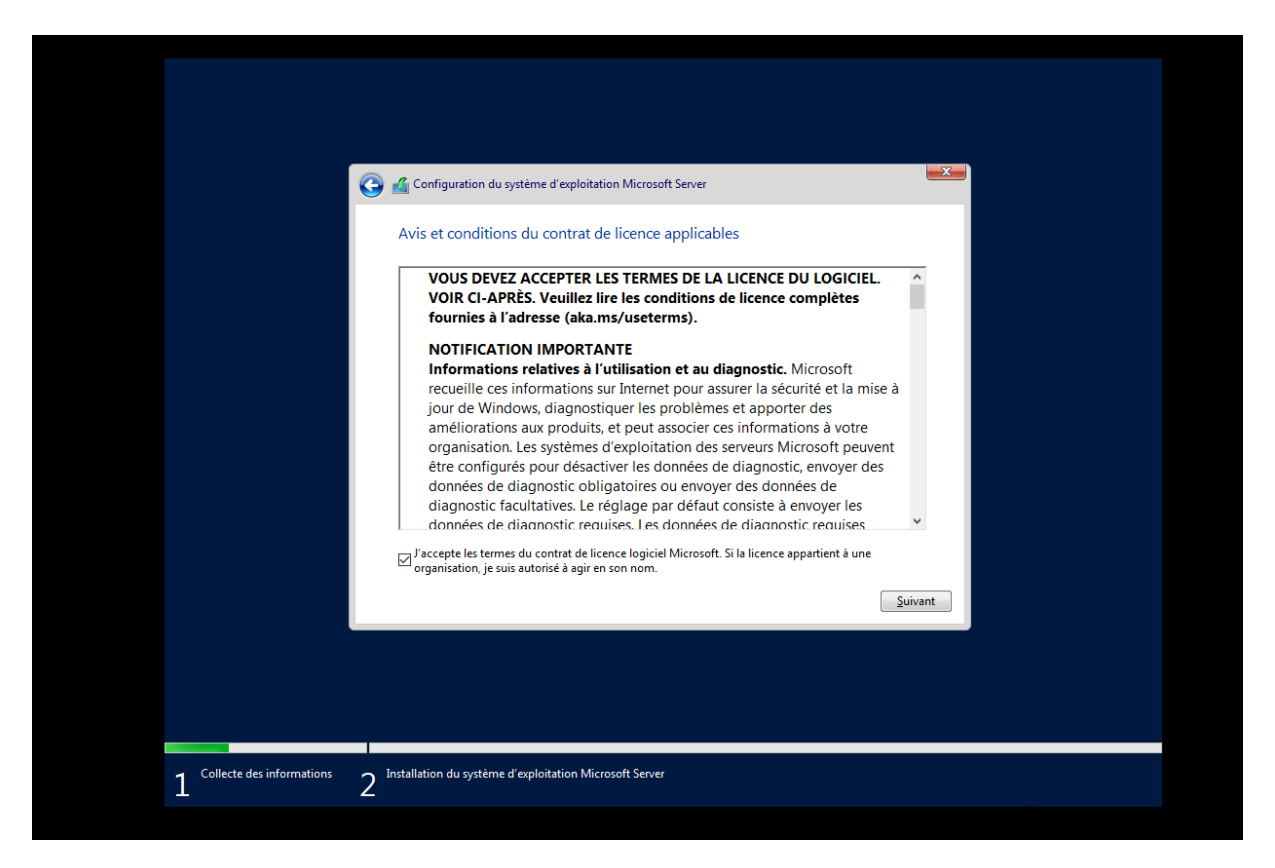

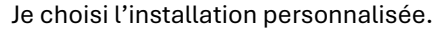

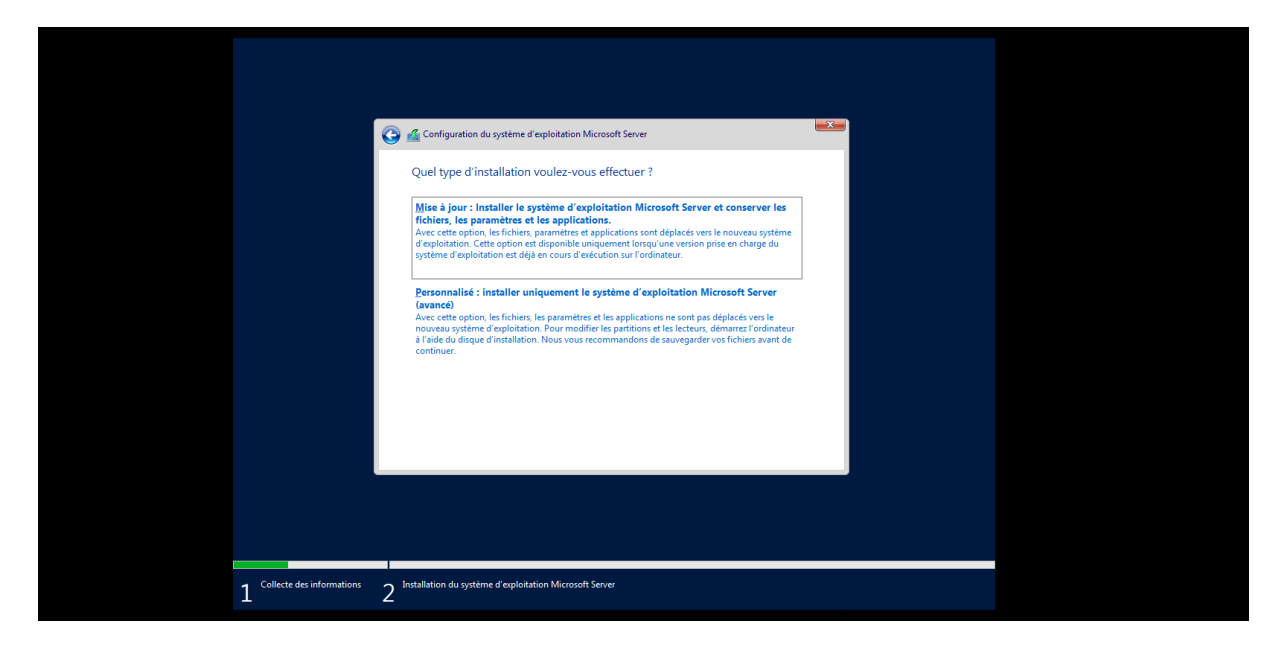

Je valide le disque dur ou Windows server doit être installée et je patiente que l'installation termine.

|                             | Configuration du système d'exploitation Microsoft Server                                                                                                    |
|-----------------------------|----------------------------------------------------------------------------------------------------|
|                             | Installation du système d'exploitation Microsoft Server                                                                                                    |
|                             | Statut                                                                                                    |
|                             | Copie en cours des fichiers du système d'exploitation Microsoft Server<br>Préparation des fichiers pour l'Installation (0 %)<br>Installation des fonctionnalités<br>Installation des mises à jour<br>En cours d'achèvement |
|                             |                                                                                                    |
|                             |                                                                                                    |
| 1 Collecte des informations | 2 Installation du système d'exploitation Microsoft Server                                                                                                    |

Une fois que la machine redémarre je chois mon mot de passe administrateur.

| lapez un mot de passi<br>connecter automatiqu | e pour le compte Administrateur intégré que<br>ement à cet ordinateur. | vous pouvez utiliser pour vous |          |
|-----------------------------------------------|------------------------------------------------------------------------|--------------------------------|----------|
| Nom d'utilisateur                             |                                                                        |                                |          |
| Mot de passe                                  |                                                                        |                                |          |
| Entrez de nouveau le<br>mot de passe          |                                                                        |                                |          |
|                                               |                                                                        |                                |          |
|                                               |                                                                        |                                |          |
|                                               |                                                                        |                                |          |
|                                               |                                                                        |                                |          |
|                                               |                                                                        |                                |          |
| C+                                            |                                                                        |                                | Terminer |

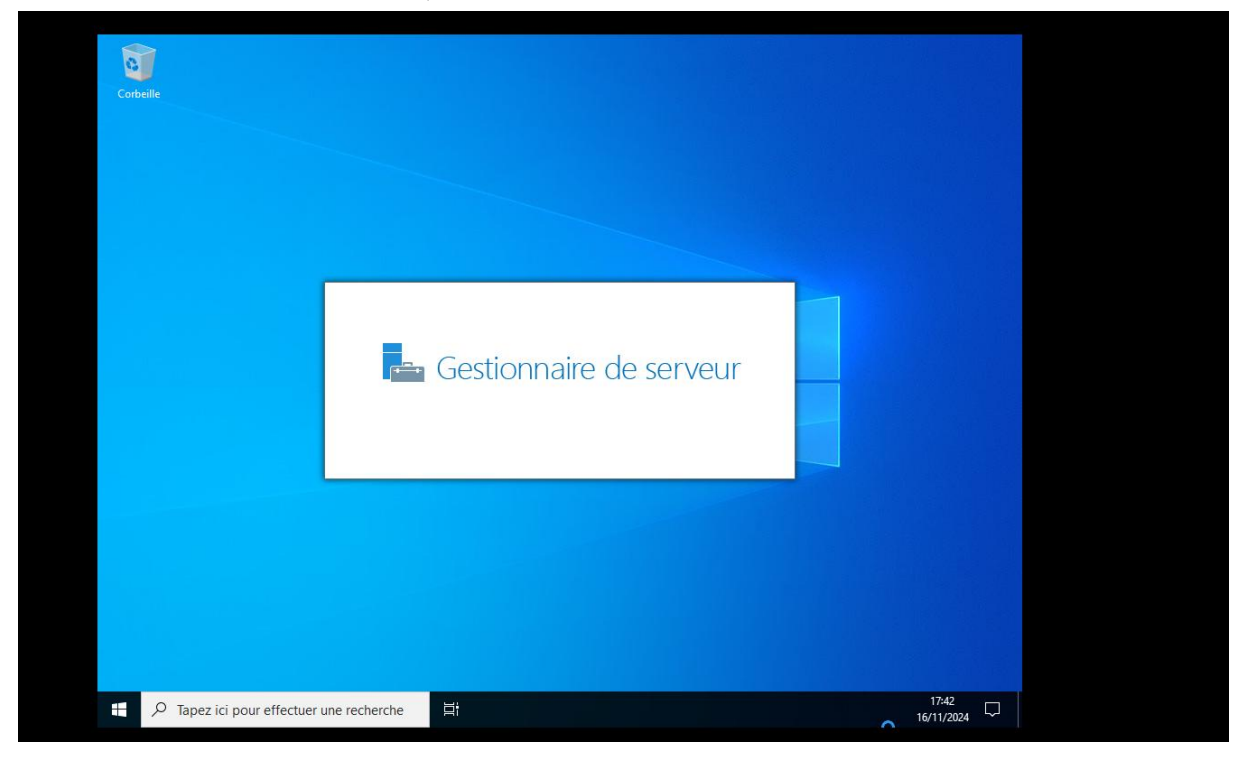

#### Et voilà, la machine est installée et fonctionnelle.

## Configuration du serveur en tant que contrôleur de domaine :

Je choisi d'ajouter des fonctionnalités sur notre Windows Server.

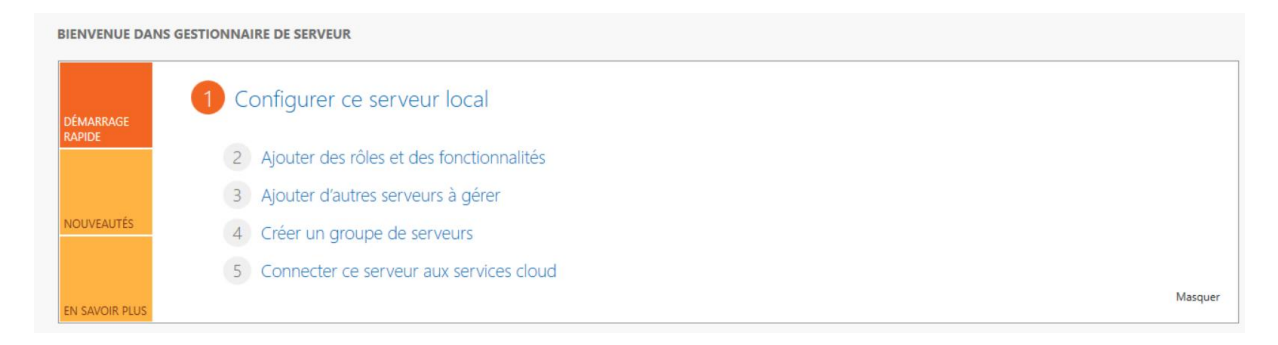

#### Je choisi d'installer un rôle ou une fonctionnalité.

| 📥 Assistant Ajout de rôles et de f                                                                                                    | () <u> </u>                                                                                                    |                                                                            | ×                                          |    |
|----------------------------------------------------------------------------------------------------|----------------------------------------------------------------------------------------------------|----------------------------------------------------------------------------|--------------------------------------------|----|
| Sélectionner le ty                                                                                                    | Sélectionner le type d'installation                                                                                                    |                                                                            | SERVEUR DE DESTINAT<br>WIN-O9N4N9G         |    |
| Avant de commencer<br>Type d'installation<br>Sélection du serveur<br>Rôles de serveurs<br>Fonctionnalités<br>Confirmation<br>Résultats | <ul> <li>Sélectionnez le type d'installation. Vous pouvez installer des rôles et des foncordinateur physique ou virtuel en fonctionnement, ou sur un disque dur virtue</li> <li>Installation basée sur un rôle ou une fonctionnalité<br/>Configurez un serveur unique en ajoutant des rôles, des services de rôle et</li> <li>Installation des services Bureau à distance<br/>Installez les services de rôle nécessaires à l'infrastructure VDI (Virtual Deskt<br/>déployer des bureaux basés sur des ordinateurs virtuels ou sur des session</li> </ul> | tionnalités su<br>el hors conne<br>t des fonction<br>top Infrastruc<br>Is. | ir un<br>exion.<br>inalités.<br>iture) pou | r  |
|                                                                                                    | < Précédent Suivant >                                                                                                    | Installer                                                                  | Annul                                      | er |

Je choisi le service AD/DS et confirme l'installation.

| Avant de commencer.<br>Type d'Installation<br>Sélection du serveur<br>Rôles de serveurs<br>Fonctionnalités<br>Confirmation<br>Résultats | Sélectionnez un ou plusieurs rôles à installer sur le serveu<br>Rôles Accès à distance Attestation d'intégrité de l'appareil Hyper-V Serveur de télécopie Serveur DHCP Serveur UNS Service MD ISS Services AD DS Services AD DS Services AD DS (Active Directory Lightweight Dir Services AD DMS (Active Directory Rights Manage                                           | Ajouter les fonctionnalités requises pour Services AD<br>DS ?<br>Vous ne pouvez pas installer Services AD DS sauf si les services de<br>rôle ou les fonctionnalités suivants sont également installés.<br>[Outils] Gestion de stratégie de groupe |
|----------------------------------------------------------------------------------------------------|----------------------------------------------------------------------------------------------------|----------------------------------------------------------------------------------------------------|
|                                                                                                    | Services Bureau à distance<br>Services d'activation en volume<br>Services d'impression et de numérisation de docu<br>Services de certificats Active Directory<br>Services de certificats Active Directory (AD FS)<br>Services de fichiers et de stockage (1 sur 12 instal<br>Services de stratégie et d'accès réseau<br>Services (VSLIS (Michaur, Service) Indata Serviced | < Inclure les outils de gestion (si applicable) Ajouter des fonctionnalités Annuler                                                                                                    |

L'installation es finie maintient je vais promouvoir on serveur en tant que contrôleur de domaine.

| r       | 📥 Assistant Ajout de rôles et de t        | fonctionnalités — [                                                                                                    | - ×                   |
|---------|-------------------------------------------|----------------------------------------------------------------------------------------------------|-----------------------|
| 5 0     | Progression de l'                         | installation SERVEUR DE DES<br>WIN-OPN                                                                                                    | TINATION<br>I4N9GJ6JF |
|         | Avant de commencer<br>Type d'installation | Afficher la progression de l'installation                                                                                                    |                       |
|         | Sélection du serveur<br>Rôles de serveurs | Configuration requise. Installation réussie sur WIN-O9N4N9GJ6JF.                                                                                                    |                       |
|         | Fonctionnalités<br>AD DS<br>Confirmation  | Services AD DS<br>Des étapes supplémentaires sont requises pour faire de cet ordinateur un contrôleur de<br>domaine.<br>Promouvoir ce serveur en contrôleur de domaine                                                                                                  | ^                     |
|         | Résultats                                 | Gestion de stratégie de groupe<br>Outils d'administration de serveur distant<br>Outils d'administration de rôles<br>Outils AD DS et AD LDS<br>Module Active Directory pour Windows PowerShell<br>Outils AD DS                                                           |                       |
| de      |                                           | Vous pouvez fermer cet Assistant sans interrompre les tâches en cours d'exécution. Exa<br>leur progression ou rouvrez cette page en cliquant sur Notifications dans la barre de<br>commandes, puis sur Détails de la tâche.<br>Exporter les paramètres de configuration | minez                 |
| ge<br>s |                                           | < Précédent Suivant > Fermer                                                                                                    | Annuler               |

Je crée ma première forêt.

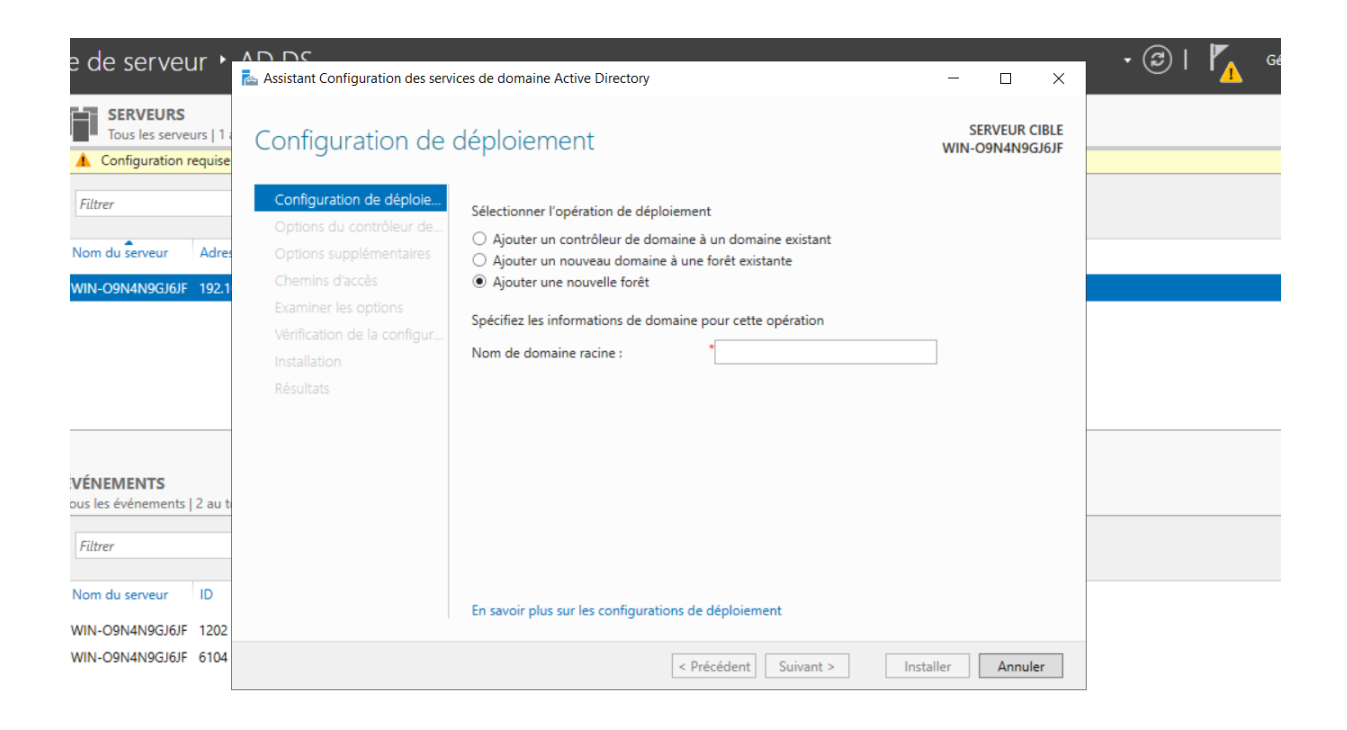

Je coche aussi le serveur DNS car le serveur fera DNS également.

| •        | ADDC<br>Assistant Configuration des servi                                                           | ces de domaine Active Directory                                                                                                    |                                                                                         | .7       | -           |                   | ×              | <u>N</u> 2 |
|----------|----------------------------------------------------------------------------------------------------|----------------------------------------------------------------------------------------------------|-----------------------------------------------------------------------------------------|----------|-------------|-------------------|----------------|------------|
| 1<br>ise | Options du contrô                                                                                   | bleur de domaine                                                                                                    |                                                                                         | W        | SE<br>/IN-C | RVEUR (<br>9N4N90 | CIBLE<br>GJ6JF |            |
|          | Configuration de déploie                                                                            | Sélectionner le niveau fonctionnel de                                                                                                    | la nouvelle forêt et du domaine racir                                                   | ne       |             |                   |                |            |
| re       | Options du controleur de                                                                            | Niveau fonctionnel de la forêt :                                                                                                    | Windows Server 2016                                                                     | ~        |             |                   |                |            |
| 2 1      | Options supplémentaires                                                                             | Niveau fonctionnel du domaine :                                                                                                    | Windows Server 2016                                                                     | v        |             |                   |                |            |
| u t      | Chemins d'accès<br>Examiner les options<br>Vérification de la configur<br>Installation<br>Résultats | Spécifier les fonctionnalités de contré<br>✓ Serveur DNS (Domain Name Syste<br>✓ Catalogue global (GC)<br>Contrôleur de domaine en lecture<br>Taper le mot de passe du mode de re<br>Mot de passe :<br>Confirmer le mot de passe : | ileur de domaine<br>em)<br>e seule (RODC)<br>stauration des services d'annuaire (D<br>* | SRM)     |             |                   |                |            |
| )2       |                                                                                                    | En savoir plus sur les options pour le                                                                                                    | contrôleur de domaine                                                                   |          |             |                   |                |            |
| 04       |                                                                                                    | <                                                                                                    | Précédent Suivant > Ir                                                                  | nstaller |             | Annul             | er             |            |

#### i veui a Assistant Configuration des services de domaine Active Directory П X VEURS SERVEUR CIBLE s les serveurs | 1 Vérification de la configuration requise WIN-O9N4N9GJ6JF guration requise Toutes les vérifications de la configuration requise ont donné satisfaction. Cliquez sur Installer pour comme... Afficher plus × Configuration de déploie. La configuration requise doit être validée avant que les services de domaine Active Directory soient Adre Options du contrôleur de... installés sur cet ordinateur Options DNS Réexécuter la vérification de la configuration requise N9GJ6JF 192. Options supplémentaires Noir les résultats Chemins d'accès 🔥 Les contrôleurs de domaine Windows Server 2022 offrent un paramètre de sécurité par Examiner les options défaut nommé « Autoriser les algorithmes de chiffrement compatibles avec Windows Vérification de la configu NT 4.0 ». Ce paramètre empêche l'utilisation d'algorithmes de chiffrement faibles lors de l'établissement de sessions sur canal sécurisé. Pour plus d'informations sur ce paramètre, voir l'article 942564 de la Base de connaissances (http://go.microsoft.com/fwlink/?LinkId=104751). INTS 1. Cet ordinateur contient au moins une carte réseau physique pour laquelle aucune adresse IP statique n'a été attribuée à ses propriétés IP. Si IPv4 et IPv6 sont tous deux nements | 2 au t activés pour une carte réseau, vous devez attribuer des adresses IP statiques IPv4 et 🔥 Si vous cliquez sur Installer, le serveur redémarre automatiquement à l'issue de l'opération de promotion. ID erveur En savoir plus sur les conditions préalables 4N9GJ6JF 1202 4N9GJ6JF 6104 < Précédent Suivant > Annuler Installer

#### Je laisse les paramètres par défaut et ensuite j'installe la fonctionnalité.

Le domaine est à présent crée.

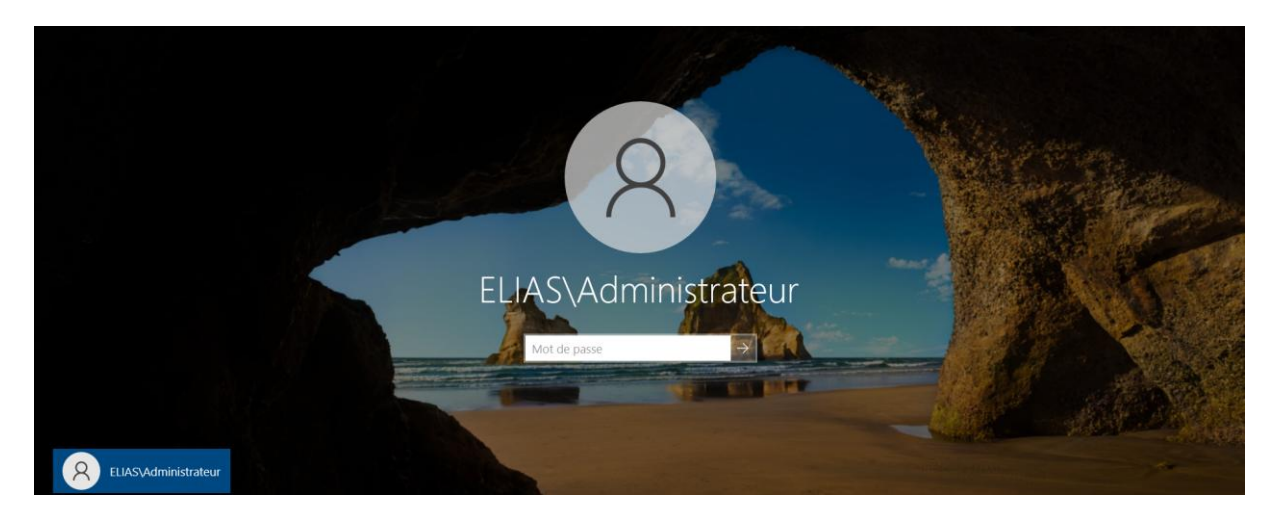

A présent je vais passer à l'ajour d'utilisateurs dans l'annuaire et donc la mise en place d'objets. On se rend donc au gestionnaire d'utilisateurs en cliquant sur cet onglet-là.

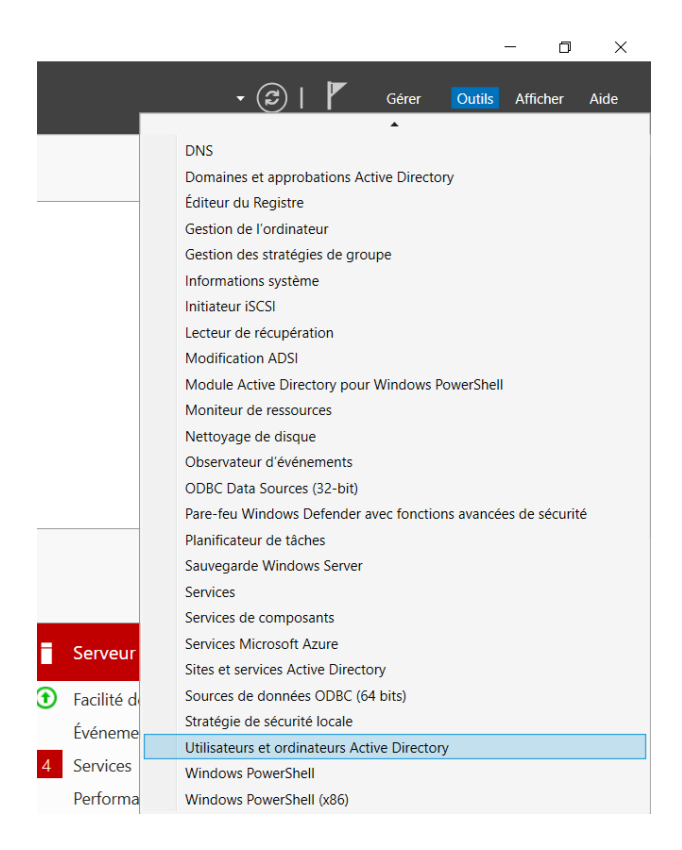

Une fois dans la fenêtre on clique sur l'option « Ajouter un nouvel utilisateur » et plus qu'a remplir les champs obligatoires et configurer le mot de passe. Evidement le tout en choisissent bien le domaine de l'entreprise Elias&Co

| S Fichier Action Affichage ?     Utilisateurs et ordinateurs Active     Requêtes enregistrées     Builtin   Computers   Domain Controllers   ForeignSecurityPrincipals   Managed Service Accoun   Contrôle   Contrôle   Contrôle   Contrôle   DosAdmi   DosAdmi   Doshybra   Groupe c   Groupe c   Groupe c   Groupe c   Groupe c   Groupe c   Groupe c   Groupe c   Prénorie   Initiales co   Donsklpda   Éditeurs   Groupe c   Groupe c   Groupe c   Précédent   Suivant >   Annuler                                                                                                    |     | Utilisateurs et ordinateurs Active                                                           | Directory                        |                         |                                |                      | _     |    | $\times$ |
|----------------------------------------------------------------------------------------------------|-----|----------------------------------------------------------------------------------------------|----------------------------------|-------------------------|--------------------------------|----------------------|-------|----|----------|
| Utilisateurs et ordinateurs Active       Nom       Type       Description         Requêtes enregistrées       Administ       Administ       Nouvel objet - Utilisateur       X         Builtin       Computers       Administ       Administ       Administ         Administ       Administ       Administ       Créer dans :       Elias.co/Users         Eliasto       Administ       Administ       Créer dans :       Elias.co/Users         Managed Service Accour       Prénom :       Initiales :       Initiales :         Contrôle       Nom       Nom complet :       Nom d'ouverture de session de l'utilisateur :         Contrôle       Nom d'ouverture de session de l'utilisateur :       Elias.co         Groupe c       Nom d'ouverture de session de l'utilisateur :       Elias.co         Invités di       Ordinate       Propriéta          Propriéta        Précédent       Suivant >                                                                                                    | S   | Fichier Action Affichage ?                                                                   |                                  |                         |                                |                      |       |    |          |
| Utilisateurs et ordinateurs Active   Requêtes enregistrées   Elias.co   Builtin   Computers   Domain Controllers   ForeignSecurityPrincipals   Managed Service Accour   Verso   Prénom : Initiales : Nom 'ouverture de session de l'utilisateur : Elias.co Nom 'ouverture de session de l'utilisateur : Elias.co Nom d'ouverture de session de l'utilisateur : Elias.co Nom d'ouverture de session de l'utilisateur : Elias.co Prénotetec Précédent Suivant > Annuler                                                                                                    | - < |                                                                                              |                                  |                         | r 🔁 📽                          |                      |       |    |          |
| > Requetes enregistrees   > Elias.co   > Builtin   > Computers   > Domain Controllers   > ForeignSecurityPrincipals   > Managed Service Accoun   > Contrôle   Queres Ontrôle   Prénom : Initiales :   > Nom complet :   Nom d'ouverture de session de l'utilisateur :   Queres Prénom d'ouverture de session de l'utilisateur :   Queres Précédent   Sinvité Invités di   Queres Précédent   Suivant > Annuler                                                                                                    |     | Utilisateurs et ordinateurs Active                                                           | Nom                              | Туре                    | Description                    |                      |       |    | ^        |
| Administ   Administ   Admin                                                                                                    |     | Requetes enregistrees     Files.co     Ruiltin                                               | 🛃 Administ                       | Nouvel objet - Utilisat | eur                            |                      |       | ×  |          |
| Managed Service Accoun   Users     Contrôle   Contrôle   Contrôle   Contrôle   Contrôle   Contrôle   Contrôle   Contrôle   Contrôle   Contrôle   Contrôle   Contrôle   Contrôle   Contrôle   Contrôle   Contrôle   Contrôle   Contrôle   Contrôle   Contrôle   Contrôle   Contrôle   DnsAdmi   DnsUpda   DnsUpda   Conge c   Conge c   Conge c   Nom d'ouverture de session de l'utilisateur :   Éditeurs c   Groupe c   Nom d'ouverture de session de l'utilisateur (antérieur à Windows 2000) :   Invité   Invités du   Cordinate   Propriéta   Propriéta   Protectec                                                                                                    |     | <ul> <li>Computers</li> <li>Domain Controllers</li> <li>ForeignSecurityPrincipals</li> </ul> | Administ<br>Administ<br>Administ | Créer dans :            | Elias.co/Users                 |                      |       |    |          |
| Bet Contrôle   Nom complet :   DnsAdmi   DnsUpda   DnsUpda   Contrôle   DnsUpda   Contrôle   Consultation   DnsUpda   Contrôle   Consultation   Contrôle   DnsUpda   Consultation   Consultation  <                                                                                                    |     | Managed Service Accoun     Users                                                             | Contrôle                         | Prénom :                |                                | Initiales :          |       |    |          |
| Point of the proprieta       Nom complet :         DnsAdmi       Nom d'ouverture de session de l'utilisateur :         Éditeurs of the proprieta       @Elias.co         Groupe c       Nom d'ouverture de session de l'utilisateur (antérieur à Windows 2000) :         Invité       ELIAS\         Propriéta       Ordinate         Propriéta          Protectec       Annuler                                                                                                    |     |                                                                                              | Contrôler                        | Nom :                   |                                |                      |       |    |          |
| Image: Second second second |     |                                                                                              | A DnsAdmi                        | Nom complet :           | 2                              |                      |       |    |          |
| enditions       @Elias.co         enditions       @Elias.co         enditions       Groupe c         Nom d'ouverture de session de l'utilisateur (antérieur à Windows 2000) :         enditions       ELIAS\         enditions       Ordinate         enditions       Propriéta         enditions          enditions <td< td=""><td></td><td></td><td>ConsUpda</td><td>Nom d'ouverture de se</td><td>ession de l'utilisateur :</td><td></td><td></td><td></td><td></td></td<>                                                                                                    |     |                                                                                              | ConsUpda                         | Nom d'ouverture de se   | ession de l'utilisateur :      |                      |       |    |          |
| El       Scroupe c         Scroupe c       Nom d'ouverture de session de l'utilisateur (antérieur à Windows 2000) :         Invité       ELIAS\         Ordinate       Ordinate         Propriéta       < Précédent                                                                                                    |     |                                                                                              | Groupe c                         |                         | @Elias.co                      | 0                    | ~     |    |          |
| ELIAS\ ELIAS\ Cordinate Propriéta Protectec Annuler                                                                                                    |     |                                                                                              | Groupe c                         | Nom d'ouverture de se   | ession de l'utilisateur (antér | ieur à Windows 2000) | :     |    |          |
| Invités du     Ordinate     Propriéta     Propriéta     Protectec                                                                                                    | e   |                                                                                              | lnvité                           | ELIAS\                  |                                |                      |       |    |          |
| Ordinate     Propriéta     Protectec                                                                                                    | -   |                                                                                              | 🖧 Invités du                     | L                       | ]                              |                      |       |    |          |
| Protected < Précédent Suivant > Annuler                                                                                                    |     |                                                                                              | Ordinate                         |                         |                                |                      |       |    |          |
|                                                                                                    | -   |                                                                                              | A Protected                      |                         | < Précéder                     | nt Suivant >         | Annul | er |          |
| Serveurs AS Serveurs AS Croupe de ses Les serveurs de se group                                                                                                    | c . | د »                                                                                          | Serveurs                         | AS. Groupe de sée       | Los servours de ce gre         |                      | -     |    | ~        |

Voici un exemple. Je laisse l'option de modifier le mot de passe lors du premier accès afin que les utilisateurs puissent choisir le mot de passe qui leur correspond et dont ils pourront se souvenir.

| Créer dans         | s : Elias.co/Users    | 3                                                                                                    |                                                                                                    | Créer                                                  | dans : Elias.co  | /Users             |                   |            |
|--------------------|-----------------------|----------------------------------------------------------------------------------------------------|----------------------------------------------------------------------------------------------------|--------------------------------------------------------|------------------|--------------------|-------------------|------------|
| Prénom :           | Elias                 | Initiales :                                                                                                    |                                                                                                    | Mot de passe :                                         |                  | •••••              |                   |            |
| Nom :              | DOUANA                |                                                                                                    |                                                                                                    | Confirmer le mot                                       | de passe :       | •••••              |                   |            |
| Nom complet :      | Elias DOUANA          |                                                                                                    |                                                                                                    | ⊡ L'utilisateur doit                                   | changer le mot   | de passe à la proc | haine ouverture o | de session |
| Nom d'ouverture de | session de l'utilisat | teur :                                                                                                    |                                                                                                    | L'utilisateur ne                                       | peut pas change  | er de mot de passe | ,                 |            |
| e.douana           |                       | @Elias.co                                                                                                    | ~                                                                                                    | Le mot de pass                                         | e n'expire jamai | is                 |                   |            |
| Nom d'ouverture de | session de l'utilisat | teur (antérieur à Windows                                                                                                    | ; 2000) :                                                                                                    | Le compte est                                          | désactivé        |                    |                   |            |
| ELIAS\             |                       | e.douana                                                                                                    |                                                                                                    |                                                        |                  |                    |                   |            |
| Groupe de séc      | l es serveurs d       | < Précédent Suivant :                                                                                                    | > Annuler                                                                                                    | RAS Groune de sé                                       | n les serve      | < Précédent        | Suivant >         | Annuk      |
| Groupe de séc      | les serveurs d        | <ul> <li>Précédent Suivant 2</li> <li>de ce group</li> <li>Nouvel objet - Utilisa</li> <li>Créer da</li> <li>Quand vous cliquere</li> </ul>                                   | > Annuler<br>ateur<br>ns : Elias.co/Users<br>z sur Terminer, l'objet s                                           | RAS Groupe de se                                       | n les serve      | < Précédent        | Suivant >         | Annule     |
| Groupe de séc      | Les serveurs d        | Crécédent Suivent :<br>de ce aroun<br>Nouvel objet - Utilisz<br>Créer da<br>Quand vous cliquere<br>Nom complet : Elias                                                        | > Annuler ateur ns : Elias.co/Users z sur Terminer, l'objet s DOUANA                                             | RAS Groune de sé<br>suivant sera créé :                | r les serve      | < Précédent        | Suivant >         | Annule     |
| Groupe de ser      | Les serveurs d        | <ul> <li>Précédent Suivant :</li> <li>Rouvel objet - Utilisa</li> <li>Créer da</li> <li>Quand vous cliquere</li> <li>Nom complet : Ellas</li> <li>Nom de connexion</li> </ul> | > Annuler<br>ateur<br>ns : Elias.co/Users<br>z sur Terminer, l'objet s<br>s DOUANA<br>de l'utilisateur : e.douar | RAS Groupe de sé<br>suivant sera créé :<br>na@Elias.co | n lac carva      | < Précédent        | Suivant >         | Annule     |

Suite a cet ajout, une fois que l'on se rend sur l'Active Directory on peut rechercher les utilisateurs par leur nom et donc d'un simple clic droit réinitialiser le mot de passe ou voir et modifier les propriétés du compte.

| Utilisateurs et ordinateurs Active Directory                                                                                                    |                                                                                                    | - 🗆 ×                                                                                                    |     |
|----------------------------------------------------------------------------------------------------|----------------------------------------------------------------------------------------------------|----------------------------------------------------------------------------------------------------|-----|
| Fichier Action Affichage ?                                                                                                    | Rechercher Utilisateurs, contacts et groupes                                                                                | ×                                                                                                    | -   |
| Utilisateurs et ordinateurs Active       Nom         > ☐ Requêtes enregistrées       ▲ Admin         ✓ ∰ Elias.co       ▲ Admin         > ☐ Builtin       ▲ Admin         > ☐ Computers       ▲ Admin                                                                                                    | Fichier Edition Affichage<br>Rechercher : Utilisateurs, contacts et groupes > D<br>Utilisateurs, contacts et groupes Avancé | ans : 🗋 Users · Parcourir                                                                                                    | -   |
| <ul> <li>Domain Controllers</li> <li>ForeignSecurityPrincipals</li> <li>Managed Service Accoun</li> <li>Users</li> <li>Contr</li> <li>Contr<!--</td--><td>Nom : elias Description :</td><td>Renommer<br/>Supprimer<br/>Ajouter à un groupe<br/>Désactiver le compte<br/>Réinitialiser le mot de passe<br/>Déplacer<br/>Ouvrir la page de démarrage</td><td></td></li></ul>                                                                                                    | Nom : elias Description :                                                                                                   | Renommer<br>Supprimer<br>Ajouter à un groupe<br>Désactiver le compte<br>Réinitialiser le mot de passe<br>Déplacer<br>Ouvrir la page de démarrage |     |
| 🕹 Elias I<br>🙉 Group<br>🙉 Group                                                                                                    | Nom Type                                                                                                    | Envoyer un message                                                                                                    |     |
| Contraction of the second second seco |                                                                                                    |                                                                                                    |     |
| Services                                                                                                    | Performances                                                                                                    | Performances                                                                                                    | .:: |

A présent je crée donc mes différentes unités d'organisation dans ce cadre-là je vais en crée 3 l'une pour la direction, l'autre pour le service informatique et le dernier pour les collaborateurs.

| 📃 Utilisateurs e                                                                                                    | et ordinateurs Active Directory                                                                                                    | _                             | × |
|----------------------------------------------------------------------------------------------------|----------------------------------------------------------------------------------------------------|-------------------------------|---|
| Fichier Action                                                                                                    | Affichage ?                                                                                                    |                               |   |
| 🗢 🄿 🙍                                                                                                    | ; 4 🗎 🗙 🗒 Q 📑 🛛 🖬 🔧 😫 🤋                                                                                                    | 7 🔁 🖗                         |   |
| Utilisateurs e           >         Requêtes           >         Elias           >         €           >         €           >         €           >         €           >         €           >         €           >         €           >         €           >         € | t ordinateurs Active<br>enregistrées Nom Type<br>Elias DOUANA Utilisateur<br>Délégation de contrôle<br>Rechercher<br>Changer de domaine<br>Changer de contrôleur de domaine<br>Augmenter le niveau fonctionnel du domaine | Description                   |   |
| i i i i i i i i i i i i i i i i i i i                                                                                                    | Maîtres d'opérations                                                                                                    |                               |   |
|                                                                                                    | Nouveau                                                                                                    | Ordinateur                    |   |
|                                                                                                    | Toutes les tâches                                                                                                    | Contact                       |   |
|                                                                                                    | Actualiser                                                                                                    | Groupe                        |   |
|                                                                                                    | Propriétés                                                                                                    | InetOrgPerson                 |   |
|                                                                                                    | A:                                                                                                    | msDS-ShadowPrincipalContainer |   |
|                                                                                                    | Alde                                                                                                    | Minaging-PSPs                 |   |
|                                                                                                    |                                                                                                    |                               |   |
|                                                                                                    |                                                                                                    |                               |   |
|                                                                                                    |                                                                                                    | Utilisateur                   |   |
| <                                                                                                    | >                                                                                                    | Dossier partagé               |   |
| Créer un nouvel o                                                                                                    | biet                                                                                                    | 1 5                           |   |

Une fois cela fait j'ai l'option de déplacer les utilisateurs en faisant clic droit puis « déplacer » et les attribuer aux unités nécessaires.

| Utilisateurs et ordinateurs Active I                                                                                                    | Directory |            |                                               | _    |     | $\times$ |
|----------------------------------------------------------------------------------------------------|-----------|------------|-----------------------------------------------|------|-----|----------|
| Fichier Action Affichage ?                                                                                                    |           |            |                                               |      |     |          |
| ♦ ♦ 2 🖬 ¾ 🗉 🗙 🗎                                                                                                    | 0 🗟 🚺     | 🔏 🐮 🛅      | 7 🗾 😣                                         |      |     |          |
| <ul> <li>Utilisateurs et ordinateurs Active</li> <li>Image: Image: Imag</li></ul> |           | Type       | Description                                   |      |     |          |
| ✓ jii Elias.co                                                                                                    |           | Othisateur |                                               |      |     |          |
| > 🧾 Builtin                                                                                                    |           |            | Déplacer                                      |      | ×   |          |
| Computers     Domain Controllers                                                                                                    |           |            | Déplacer l'objet dans le conteneur :          |      |     |          |
| >      ForeignSecurityPrincipals     Managed Service Accoun     Users                                                                                                    |           |            | B∰ <mark>Elias</mark><br>⊕ <b>⊡</b> Builtin   |      |     |          |
| <ul><li>Direction</li><li>Equipe IT</li></ul>                                                                                                    |           |            | Collaborateurs                                |      |     |          |
| Collaborateurs                                                                                                    |           |            | Direction     Domain Controllers              |      |     |          |
|                                                                                                    |           |            | Equipe IT     ForeignSecurityPrincipals       |      |     |          |
|                                                                                                    |           |            | Managed Service Accounts     Service Accounts |      |     |          |
|                                                                                                    |           |            |                                               |      |     |          |
|                                                                                                    |           |            | OK                                            | Annu | ler |          |
| < >                                                                                                    |           |            |                                               |      |     |          |

## Installation de pfsense :

Tout d'abord je crée la machine virtuelle et la lance. Ci-joint les caractéristiques de Pfsnese, comme vous le voyez j'ai ajouté un adaptateur réseau a fin de connecter le router a internet et connecter les machines sur le réseau que nous allons configurer.

| Hardware                                                                                                    |                                                                                                    | ×                                                                                                    |
|----------------------------------------------------------------------------------------------------|----------------------------------------------------------------------------------------------------|----------------------------------------------------------------------------------------------------|
| Device<br>Memory<br>Processors<br>New CD/DVD (IDE)<br>Network Adapter 2<br>USB Controller<br>Sound Card<br>Display | Summary<br>256 MB<br>1<br>Auto detect<br>NAT<br>Present<br>Auto detect<br>Auto detect<br>Auto detect | Device status Connected Connected Connected Connected directly to the physical network Peplicate physical network connection state NAT: Used to share the host's IP address NAT: Used to share the host's IP address Custom: Specific virtual network Minet0 LAN segment: LAN Segment 1 LAN Segments Advanced |
|                                                                                                    |                                                                                                    | Close Help                                                                                                    |

#### Je lance la machine virtuelle.

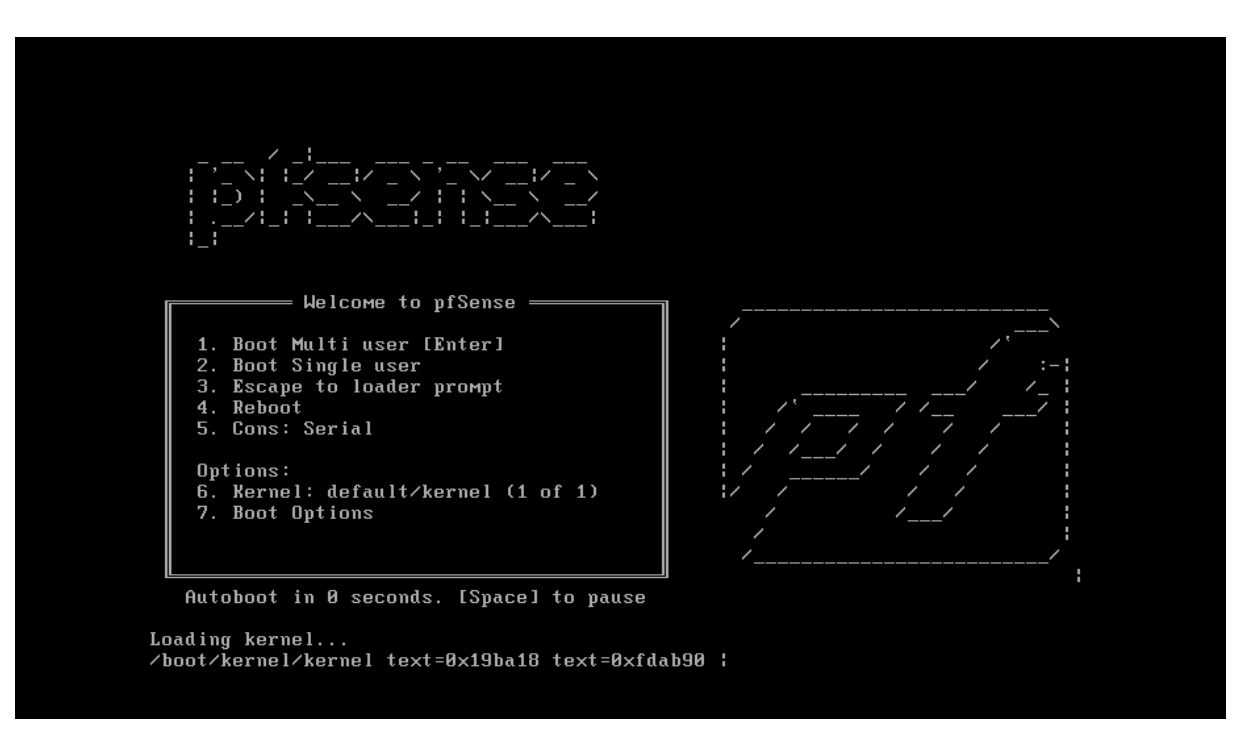

Je lance l'installation et choisi le bon disque sur lequel installer l'iso.

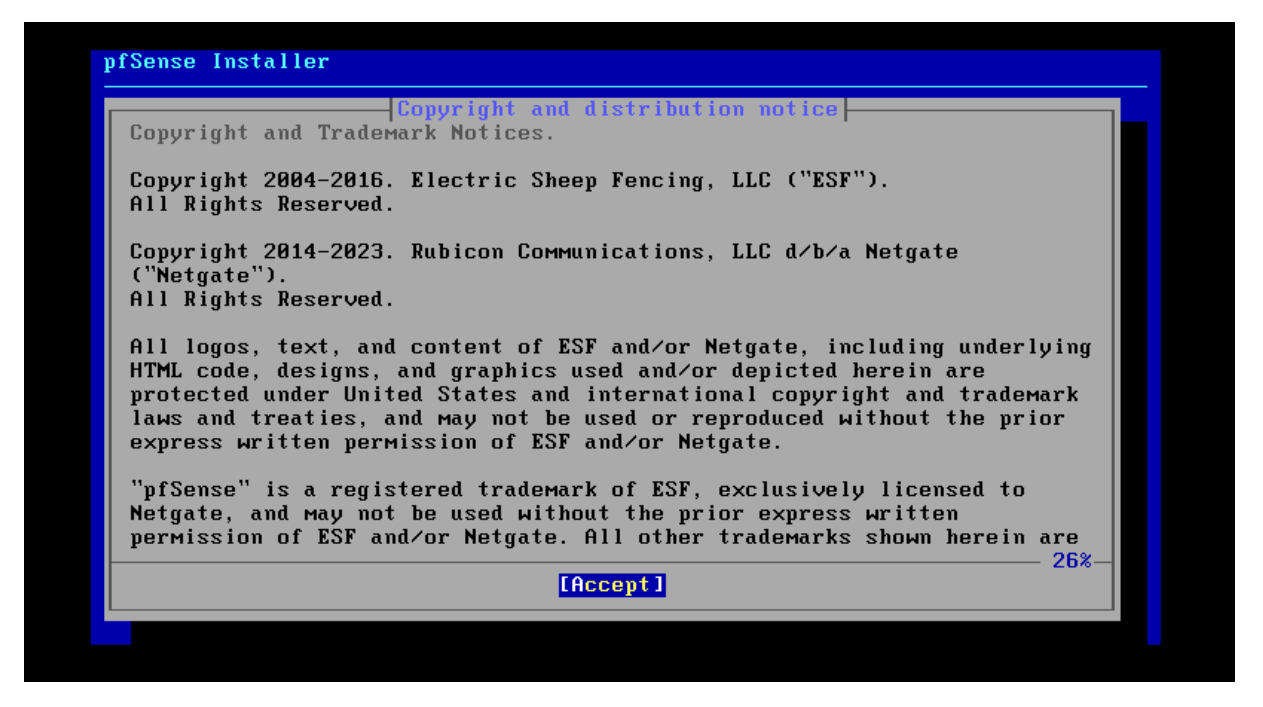

| Create partiti<br>No changes wil | Partition Editor<br>ons for pfSense, F1 for help.<br>l be made until you select Finish. |       |
|----------------------------------|-----------------------------------------------------------------------------------------|-------|
| ta0 20 GB                        |                                                                                         |       |
|                                  |                                                                                         |       |
|                                  |                                                                                         |       |
| [Create] [Delet                  | e] [Modify] [Revert] [ Auto ] <mark>[Fi</mark> i                                        | nishl |

J'attend que l'installation termine et que la machine redémarre.

| pfSense Installer   |                               |
|---------------------|-------------------------------|
|                     |                               |
|                     | base.txz [ 8% ]               |
|                     | Extracting distribution files |
|                     |                               |
| <b>4334</b> files : | read @ 1083.5 files∕sec.      |

#### Une foi redémarrée voici le visuel.

| Starting syslogdone.<br>Starting CRON done.<br>pfSense 2.7.2-RELEASE amd64 20231206-2<br>Bootup complete                                                                                                    | 2010                                                                                                    |  |
|----------------------------------------------------------------------------------------------------|----------------------------------------------------------------------------------------------------|--|
| FreeBSD/amd64 (pfSense.home.arpa) (tty                                                                                                    | ( Byy                                                                                                    |  |
| VMware Virtual Machine - Netgate Devic                                                                                                    | ce ID: 1944fde841fe5a9e625e                                                                                                    |  |
| *** Welcome to pfSense 2.7.2-RELEASE                                                                                                    | (amd64) on pfSense ***                                                                                                    |  |
| ₩AN (wan) -> em0 -> v4/1<br>LAN (lan) -> em1 -> v4:                                                                                                    | DHCP4: 192.168.133.138/24<br>192.168.1.1/24                                                                                                    |  |
| <ul> <li>Ø) Logout (SSH only)</li> <li>1) Assign Interfaces</li> <li>2) Set interface(s) IP address</li> <li>3) Reset webConfigurator password</li> <li>4) Reset to factory defaults</li> <li>5) Reboot system</li> <li>6) Halt system</li> <li>7) Ping host</li> <li>8) Shell</li> </ul> Enter an option: | 9) pfTop<br>10) Filter Logs<br>11) Restart webConfigurator<br>12) PHP shell + pfSense tools<br>13) Update from console<br>14) Enable Secure Shell (sshd)<br>15) Restore recent configuration<br>16) Restart PHP-FPM |  |

J'appuie sur l'option deux a fin de configurer les adresses IP, je garde le WAN en DHCP et configure mon LAN en 192.168.1.254/24.

| Enter an option: 2                                                                                                   |
|----------------------------------------------------------------------------------------------------|
| Available interfaces:                                                                                                |
| 1 – WAN (ем0 – dhcp, dhcp6)<br>2 – LAN (ем1 – static)                                                                |
| Enter the number of the interface you wish to configure: 2                                                           |
| Configure IPv4 address LAN interface via DHCP? (y/n) n                                                               |
| Enter the new LAN IPv4 address. Press <enter> for none:<br/>&gt; 192.168.1.254</enter>                               |
| Subnet masks are entered as bit counts (as in CIDR notation) in pfSense.<br>e.g. 255.255.255.0 = 24                  |
| 255.0.0.0 = 10<br>255.0.0.0 = 8                                                                                      |
| Enter the new LAN IPv4 subnet bit count (1 to 32):<br>> 24                                                           |
|                                                                                                    |
| For a WAN, enter the new LAN IPv4 upstreaм gateway address.<br>For a LAN, press <enter> for none:<br/>&gt; ∎</enter> |

A présent je peux me connecter sur PFsense a la version web depuis mon Windows Server en tapant l'adresse IP du router 192.168.1.254 sur le navigateur.

| S D prisense - Login x +                                                        |   |    |                  |    |               | -             | ٥        | ×  |
|---------------------------------------------------------------------------------|---|----|------------------|----|---------------|---------------|----------|----|
|                                                                                 | P | යන | A <sup>n</sup> 7 | £≡ | ھ<br>ogin to. | ଞ୍ଚ<br>o pfSe | <br>ense | •• |
|                                                                                 |   |    |                  |    |               |               |          |    |
| SIGN IN                                                                         |   |    |                  |    |               |               |          |    |
| admin                                                                           |   |    |                  |    |               |               |          |    |
|                                                                                 |   |    |                  |    |               |               |          |    |
|                                                                                 |   |    |                  |    |               |               |          |    |
|                                                                                 |   |    |                  |    |               |               |          |    |
| pfSense is developed and maintained by Netgate. © ESF 2004 - 2024 View license. |   |    |                  |    |               |               |          |    |

J'utilise le mot de passe par défaut car c'est la première connexion. Et me voilà connectée.

| 🔮 🗖 👩 pfSense.home.arpa - Wizard: pfS= 🗙 🕂 |                                                                                            |            | - 0   | y × |
|--------------------------------------------|--------------------------------------------------------------------------------------------|------------|-------|-----|
| ← C ▲ Non sécurisé   192.168.1.254/wizard  | php?xml=setup_wizard.xml a                                                                 | w A* ☆ ロ ☆ | • @ % | 📀   |
| COMMUNITY EDITION System -                 | Interfaces + Firewall + Services + VPN + Status + Diagnostics + Help +                     |            |       | î   |
| WARNING: The 'admin' acco                  | unt password is set to the default value. Change the password in the User Manager.         |            |       |     |
| Wizard / pfSense                           | Setup /                                                                                    | 0          |       |     |
|                                            |                                                                                            |            |       |     |
| pfSense Setup                              |                                                                                            |            |       |     |
|                                            | Welcome to pfSense® software!                                                              |            |       |     |
|                                            | This wizard will provide guidance through the initial configuration of pfSense.            |            |       |     |
|                                            | The wizard may be stopped at any time by clicking the logo image at the top of the screen. |            |       |     |
|                                            | pfSense® software is developed and maintained by Netgate®                                  |            |       |     |
|                                            | Learn more                                                                                 |            |       |     |
|                                            | >> Next                                                                                    |            |       |     |
|                                            |                                                                                            |            |       |     |

Je valide la configuration déjà faite via les commandes sur la machine virtuelle et finalise la configuration.

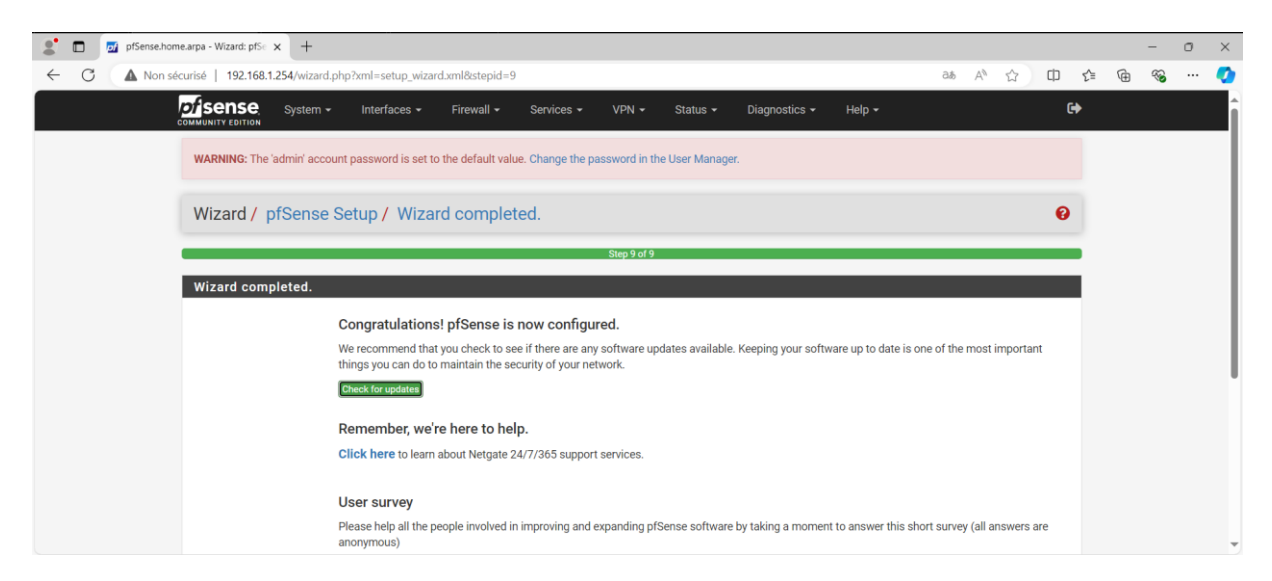

Une fois dans l'onglet « interfaces » je peux voir les deux interfaces, mon WAN ainsi que mon LAN et je vais pouvoir les gérer directement depuis mon Windows Server.

| Interfaces / Interf   | Interfaces / Interface Assignments |               |       |       |      |      |      | <u>ш</u> 😯 |        |  |
|-----------------------|------------------------------------|---------------|-------|-------|------|------|------|------------|--------|--|
| Interface Assignments | Interface Groups                   | Wireless      | VLANs | QinQs | PPPs | GREs | GIFs | Bridges    | LAGGs  |  |
| Interface             | Network port                       |               |       |       |      |      |      |            |        |  |
| WAN                   | em0 (00:0c:                        | :29:e9:8a:7d) |       |       |      |      |      | *          |        |  |
| LAN                   | em1 (00:0c:                        | :29:e9:8a:87) |       |       |      |      |      | •          | Delete |  |
|                       |                                    |               |       |       |      |      |      |            |        |  |

Configuration du DHCP :

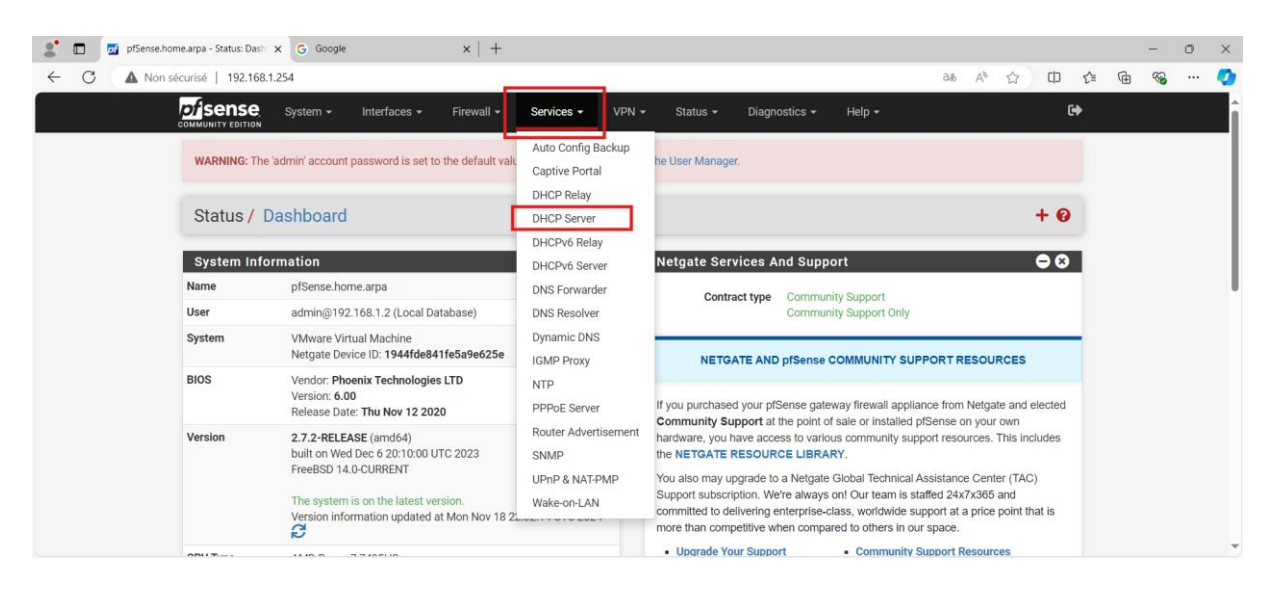

Je me rende donc sur les services et je choisis le serveur DHCP.

## Une fois dans le service, je vérifie que je suis dans l'interface LAN et je clique sur la case « Enable DHCP server on LAN interface ».

| Services / DHCP        | Server / LAN Co 🗠 🖻                                                                                                    |
|------------------------|----------------------------------------------------------------------------------------------------|
| LAN                    |                                                                                                    |
| General DHCP Optior    | IS                                                                                                    |
| DHCP Backend<br>Enable | Kea DHCP C Enable DHCP server on LAN interface                                                                                                    |
| Deny Unknown Clients   | Allow all clients   When set to Allow all clients, any DHCP client will get an IP address within this scope/range on this interface. If set to Allow known clients from any  interface, any DHCP client with a MAC address listed in a static mapping on any scope(s)/interface(s) will get an IP address. If set to Allow known  clients from only this interface only MAC addresses listed in static mappings on this interface will get an IP address within this scope/range. |

Je configure ma plage d'attribution des adresses IP. Et j'enregistre mes modifications.

| Primary Address Poo | ı                                                                             |                                            |
|---------------------|-------------------------------------------------------------------------------|--------------------------------------------|
| Subnet              | 192.168.1.0/24                                                                |                                            |
| Subnet Range        | 192.168.1.1 - 192.168.1.254                                                   |                                            |
| Address Pool Range  | 192.168.1.10                                                                  | 192.168.1.245                              |
|                     | From                                                                          | То                                         |
|                     | The specified range for this pool must not be within the range configured or  | any other address pool for this interface. |
| Additional Pools    | + Add Address Pool                                                            |                                            |
|                     | If additional pools of addresses are needed inside of this subnet outside the | e above range, they may be specified here. |

### Intégration d'une machine utilisateur au domaine :

Je configure un Pc sur l'active directory avec le nom PCFIXE01.

| =<br>n   | Propriétés de : PCF | IXE01       |                |     |        | ?             | $\times$ |
|----------|---------------------|-------------|----------------|-----|--------|---------------|----------|
|          | Emplacen            | nent        | Géré pa        | r   |        | Appel entrant |          |
|          | Général             | Système     | d'exploitation | Mem | bre de | Délégation    | n        |
| na<br>is | Nom d'ordinateur    | XE01        |                |     |        |               |          |
|          | Windows 2000) :     | (antonour a | PCFIXE0        | 1   |        |               |          |

Je lance la machine utilisateur après avoir installée Windows 11 et crée un compte.

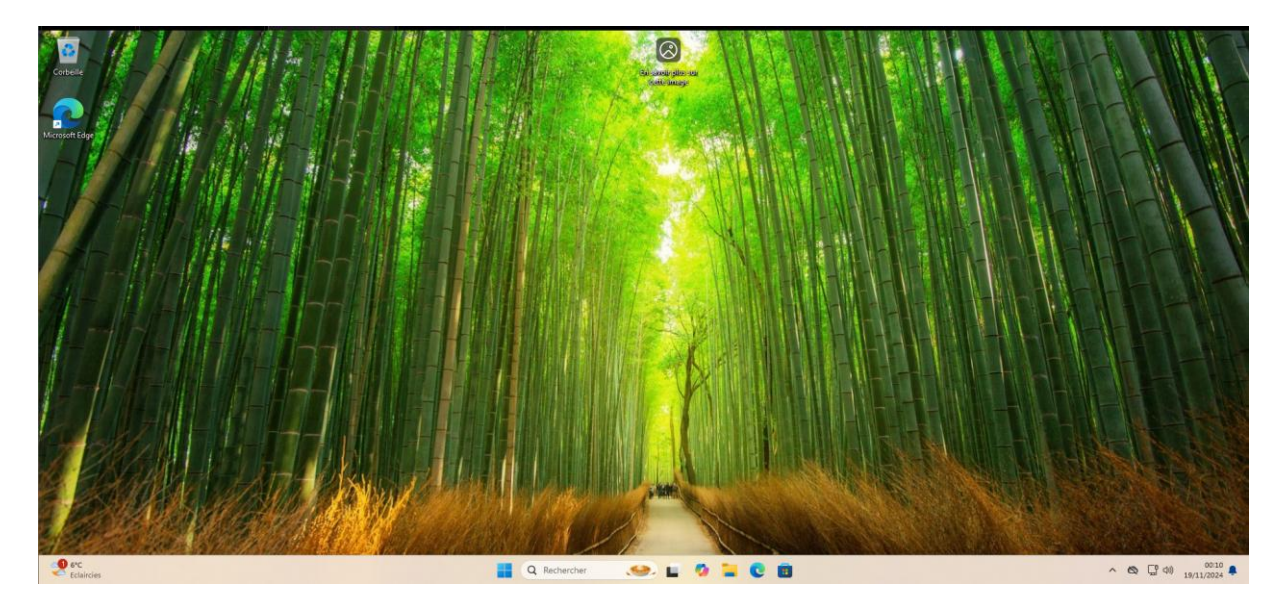

Je me rends sur Les Paramètres>Système>Informations système et clique sur Paramètres avancées du système.

| - Paramètres                                                                                                    |                                                                                                    |                |
|----------------------------------------------------------------------------------------------------|----------------------------------------------------------------------------------------------------|----------------|
| e.douana<br>Compte local                                                                                                    | Système > Informations système                                                                                                    |                |
| Rechercher un paramètre Q                                                                                                    | PCF001<br>VMware201                                                                                                    | Renommer ce PC |
| Accueil                                                                                                    | Spécifications de l'appareil                                                                                                    | Copier         |
| Systeme       Bluetooth et appareils       Reseau et Internet       Personnalisation       Applications       Comptes       Heure et langue | Nom de l'appareil         PCFXX01           Processeur         AMD Ryzen 7 7435H5         3.09 GHz; (2 processeurs)           Mémoire RAM installée         4.00 Go         10 de printipherque         890C882C-6914-4736-9939-25FDEC092EDC           ID de produit         00339-68000-40005         Toppe du système         5ystem d'exploitation 64 bits, processeur s64           Skylet et fonction stactile         La fonctionnalité d'empiration du système         Paramètres avancés du système |                |
| Jeux                                                                                                    | Spécifications de Windows                                                                                                    | Copier ^       |
| Confidentialité et sécurité     Windows Update                                                                                              | Édition         Windows 11 Professionnel           Version         23H2           Installé le         10H1/2024           Build du système d'exploitation         22551.460           Explerience         Windows Feature Experience Pack 1000.22700.1947.0           Contrast de services Ministrosh         Terment de formante Indefinition                                                                                                    |                |
| Strange de dépôt                                                                                                    | Lenne por universi de indexe register misisteriori<br>Liens apparentés                                                                                                    | ^ @            |

Je clic sur modifier dans l'espace dédier à l'ajout a un domaine.

| Propriétés système                                                        |                                |                             |                       |                      | ×                   |
|---------------------------------------------------------------------------|--------------------------------|-----------------------------|-----------------------|----------------------|---------------------|
| Paramètres système avan<br>Nom de l'ordir                                 | cés Pro<br>nateur              | otection du                 | u système             | Utilisati<br>Matérie | on à distance<br>el |
| Windows utilis<br>ordinateur sur                                          | e les inform<br>e réseau.      | nations sui                 | vantes po             | ur identifie         | r votre             |
| Description de l'ordinateur                                               | :                              |                             |                       |                      |                     |
|                                                                           | Par exem<br>''L'ordinat        | iple : "L'or<br>teur d'Anti | dinateur di<br>oine". | u salon'' o          | u                   |
| Nom complet de<br>l'ordinateur :                                          | PCFIX01                        |                             |                       |                      |                     |
| Groupe de travail :                                                       | WORKG                          | ROUP                        |                       |                      |                     |
| Pour utiliser un Assistant (<br>domaine ou un groupe de<br>sur le réseau. | et vous joir<br>e travail, cli | ndre à un<br>quez sur l     | dentité la            | dentité sur          | le réseau           |
| Pour renommer cet ordina<br>domaine ou de groupe de                       | teur ou ch<br>travail, cli     | anger de<br>quez sur l      | Modifier.             | Modi                 | fier                |
|                                                                           |                                |                             |                       |                      |                     |
|                                                                           |                                |                             |                       |                      |                     |

Je nome le PC et l'attribu au domaine Elias.

| Modification du nom ou du domaine de l'ordinateur                                                                                           | $\times$ | on à distance |
|----------------------------------------------------------------------------------------------------|----------|---------------|
| Vous pouvez modifier le nom et l'appartenance de cet<br>ordinateur. Ces modifications peuvent influer sur l'accès aux<br>ressources réseau. |          | el<br>r votre |
| Nom de l'ordinateur :                                                                                                    |          |               |
| PCFIXE01                                                                                                    |          | u             |
| Nom complet de l'ordinateur :<br>PCFIXE01                                                                                                   |          |               |
| Autres                                                                                                    |          |               |
| Membre d'un                                                                                                    |          | le réseau     |
| O Domaine :                                                                                                    |          |               |
| elias                                                                                                    |          | fier          |
| O Groupe de travail :<br>WORKGROUP                                                                                                    |          |               |
| OK Annuler                                                                                                    |          |               |
|                                                                                                    |          |               |
|                                                                                                    |          |               |

Je me connecte avec le compte que j'ai créé.

 $\times$ 

| ♥ | Sécurité Windows |  |
|---|------------------|--|
|---|------------------|--|

#### Modification du nom ou du domaine de l'ordinateur

Entrez le nom et le mot de passe d'un compte autorisé à joindre le domaine.

| Nom d'utilisateur |         |
|-------------------|---------|
| ELIAS\e.douana    |         |
| Mot de passe      |         |
| •••••             | 0       |
|                   |         |
| ОК                | Annuler |
|                   |         |

Et voici la confirmation.

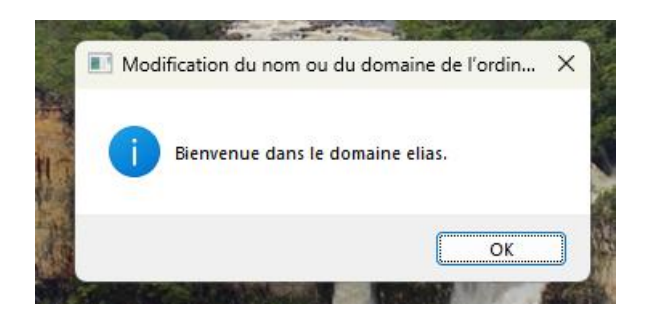

Je redémarre la machine.

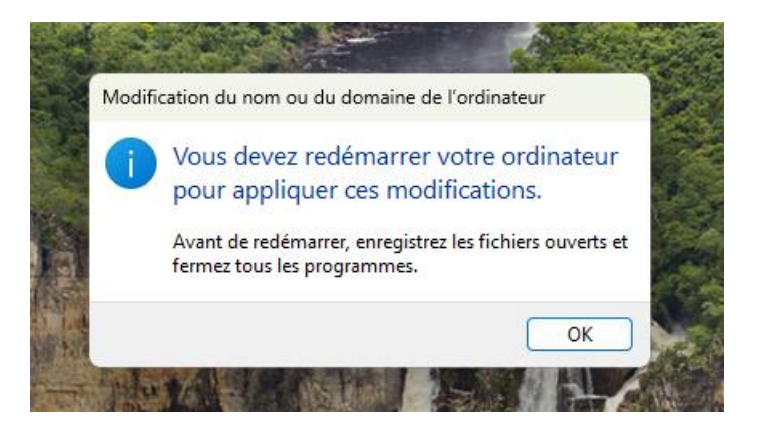

Après le redémarrage l'utilisateur devra se connecter au domaine en ajoutant le préfixe ELIAS\ puis le nom d'utilisateur et le mot de passe.

| Autre utilisate                 | eur         |  |
|---------------------------------|-------------|--|
| ELIAS\e.douana                  |             |  |
| •••••                           | ÷           |  |
| Connectez-vous à ELIAS          | s           |  |
| Comment me connecter à un autre | e domaine ? |  |

Et la première connexion va charger le domaine et également toutes les modifications apportées et que je vais pouvoir configurer.

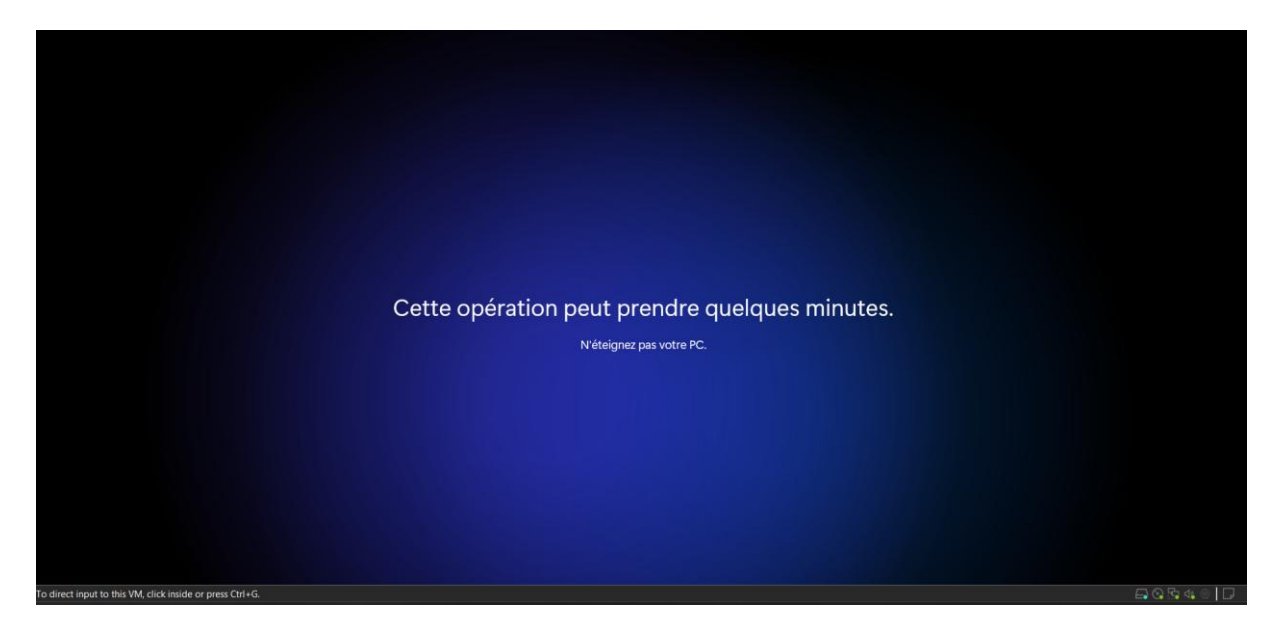

## Gestion des GPO :

Je me rends sur le Gestionnaire de serveur et dans l'onglet « Outils » je choisi le Gestionnaire de stratégies de groupe. Ensuite je me rends sur les objets de stratégie de groupe au sein de mon domaine.

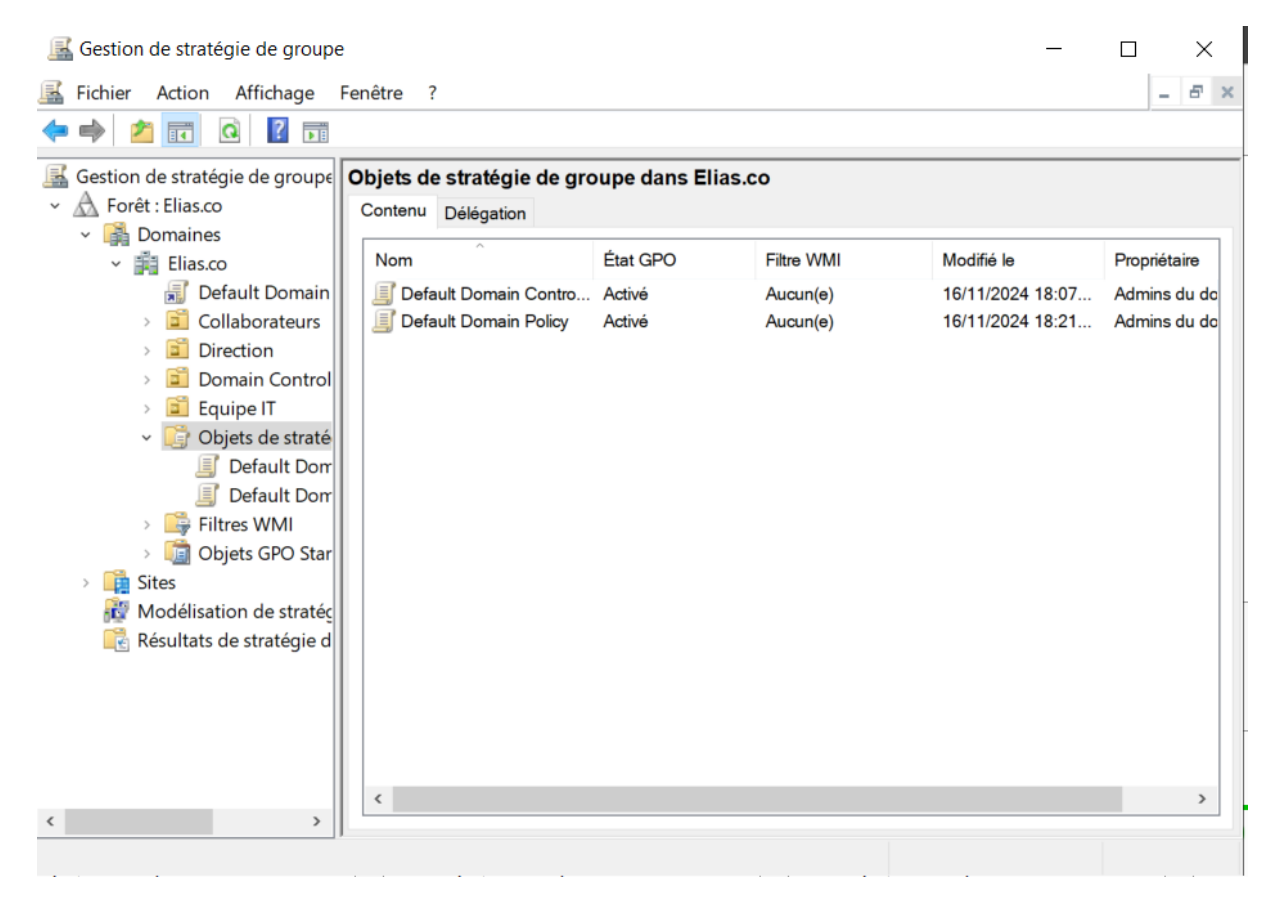

Pour créer ma première GPO je fais clic droit puis nouveau.

| 📓 Gestion de stratégie de groupe                       | 9                                                |               |            | _                    |              |
|--------------------------------------------------------|--------------------------------------------------|---------------|------------|----------------------|--------------|
| 📓 Fichier Action Affichage                             | Fenêtre ?                                        |               |            |                      | _ 8 ×        |
| 🗢 🄿 🔰 🖬 🖬                                              |                                                  |               |            |                      |              |
| Gestion de stratégie de groupe<br>- A Forêt : Elias.co | Objets de stratégie de gro<br>Contenu Délégation | oupe dans Eli | as.co      |                      |              |
| <ul> <li>Domaines</li> <li>Elias.co</li> </ul>         | Nom                                              | État GPO      | Filtre WMI | Modifié le           | Propriétaire |
| Default Domain                                         | 🗐 Default Domain Contro                          | Activé        | Aucun(e)   | 16/11/2024 18:07     | Admins du do |
| > 茸 Collaborateurs                                     | Default Domain Policy                            | Activé        | Aucun(e)   | 16/11/2024 18:21     | Admins du do |
| > 🖬 Direction                                          |                                                  |               |            |                      |              |
| Domain Control     Equipe IT                           |                                                  |               |            |                      |              |
| <ul> <li>Cquipe n</li> <li>Objets de straté</li> </ul> |                                                  |               |            | Neuroeu              |              |
| 🗐 Default Dom                                          |                                                  |               |            | Sauvegarder tout     |              |
| 🗐 Default Dom                                          |                                                  |               |            | Gérer les sauvegarde | ~            |
| > 📑 Filtres WMI                                        |                                                  |               |            | Gerer les sauvegarde | =            |
| > 📑 Sites                                              |                                                  |               |            |                      |              |
| 🙀 Modélisation de stratéc                              |                                                  |               |            |                      |              |
| 🔀 Résultats de stratégie d                             |                                                  |               |            |                      |              |
|                                                        |                                                  |               |            |                      |              |
|                                                        |                                                  |               |            |                      |              |
|                                                        |                                                  |               |            |                      |              |
|                                                        | <                                                |               |            |                      | >            |
| < >                                                    |                                                  |               |            |                      |              |

Je modifie la GPO.

| 属 Gestion de stratégie de group                                                                                                    | e                                                                                                    |                              |                                                                                                    | _                                                  |                                              |
|----------------------------------------------------------------------------------------------------|----------------------------------------------------------------------------------------------------|------------------------------|----------------------------------------------------------------------------------------------------|----------------------------------------------------|----------------------------------------------|
| 📓 Fichier Action Affichage                                                                                                    | Fenêtre ?                                                                                                 |                              |                                                                                                    |                                                    | _ 8 ×                                        |
| 🗢 🔿 🙍 🖬 🕼 🖬                                                                                                    |                                                                                                    |                              |                                                                                                    |                                                    |                                              |
| Gestion de stratégie de groupe                                                                                                    | Objets de stratégie de gro<br>Contenu Délégation<br>Nom<br>Default Domain Contro<br>Default Domain Policy | État GPO<br>Activé<br>Activé | Filtre WMI<br>Aucun(e)<br>Aucun(e)                                                                                                    | Modifié le<br>16/11/2024 18:07<br>16/11/2024 18:21 | Propriétaire<br>Admins du do<br>Admins du do |
| <ul> <li>Direction</li> <li>Domain Control</li> <li>Equipe IT</li> <li>Colored of the strate</li> <li>Default Dom</li> <li>Default Dom</li> <li>Default Dom</li> <li>Default Dom</li> <li>Default Dom</li> <li>Stes</li> <li>Sites</li> <li>Résultats de stratégie d</li> </ul> | Nouvel objet de strateg                                                                                   | Active                       | Aucun(e)<br>Modifier<br>État GPO<br>Sauvegarder<br>Restaurer à partir d'une<br>Importer des paramètres<br>Enregistrer le rapport<br>Copier<br>Supprimer<br>Renommer | sauvegarde                                         | Admins du da                                 |
| < >>                                                                                                    | ć                                                                                                    | _                            | Actualiser                                                                                                    | 3 objet(s) de stratégie de                         | >                                            |

Ma première GPO va se baser sur la configuration d'un fond d'écran commun à tous les utilisateurs. Pour cela je me rends sur les paramètres de configuration utilisateur>Modèles d'administration >Bureau>bureau et choisi l'option Papier Peint du Bureau.

| 🧾 🧾 Éditeur de gestion des stratégie                                                                                                    | s de groupe                                                                                                    |   | -                                                                                                    |    | ×                          |
|----------------------------------------------------------------------------------------------------|----------------------------------------------------------------------------------------------------|---|----------------------------------------------------------------------------------------------------|----|----------------------------|
| Fichier Action Affichage ?                                                                                                    |                                                                                                    |   |                                                                                                    |    |                            |
| 🗢 🄿 🖄 📰 🗟 🚺                                                                                                    | 7                                                                                                    |   |                                                                                                    |    |                            |
| Stratégie Nouvel objet de straté                                                                                                    | 📋 Bureau                                                                                                    |   |                                                                                                    |    |                            |
| <ul> <li>Configuration ordinateur</li> <li>Stratégies</li> </ul>                                                                                                    | Papier peint du Bureau                                                                                                    |   | Paramètre                                                                                                    |    |                            |
| <ul> <li>Paramètres du logicie</li> <li>Paramètres Windows</li> </ul>                                                                                                    | Modifier <u>le paramètre de stratégie</u>                                                                                                    | ^ | Activer Active Desktop Césactiver Active Desktop                                                                                                    |    | N<br>N                     |
| <ul> <li>Modèles d'administra</li> <li>Préférences</li> </ul>                                                                                                    | Configuration requise :<br>Au minimum Windows 2000                                                                                                    |   | <ul> <li>Interdire les modifications</li> <li>Papier peint du Bureau</li> </ul>                                                                                                    |    | N                          |
| <ul> <li>Configuration utilisateur</li> <li>Stratégies</li> <li>Paramètres du logicie</li> <li>Paramètres Windows</li> <li>Modèles d'administri</li> <li>Bureau</li> <li>Active Directo</li> <li>Bureau</li> </ul> | Description :<br>Spécifie l'image d'arrière-plan<br>(le « papier peint ») affichée sur le<br>Bureau des utilisateurs.<br>Ce paramètre vous permet de<br>spécifier le papier peint du Bureau<br>des utilisateurs et empêche ces<br>derniers de modifier l'image ou sa |   | Empêcher l'ajout d'éléments     Empêcher la fermeture d'éléments     Empêcher la suppression d'éléments     Empêcher la modification d'éléments     Désactiver tous les éléments     Ajouter/supprimer des éléments     N'autoriser que les papiers peints au format bm | ηp | N<br>N<br>N<br>N<br>N<br>N |
| Composants Win     Dossiers partagés     Menu Démarrer e     Panneau de confi     Réseau     Système     Ture los paramètr                                                                                         | présentation. Le papier peint<br>spécifié peut être enregistré dans<br>un fichier de type bitmap (*.bmp)<br>ou JPEG (*.jpg).<br>Pour utiliser ce paramètre, entrez<br>le chemin d'accès complet et le<br>nom du fichier contenant le                                 |   |                                                                                                    |    |                            |
| > Préférences                                                                                                    | papier peint. Vous pouvez taper<br>un chemin d'accès local, tel que                                                                                                    | ~ |                                                                                                    |    |                            |
| < >>                                                                                                    | C:\Windows\web\wallbaber\accue                                                                                                    | _ | <                                                                                                    |    | >                          |
| 11 paramètre(s)                                                                                                    |                                                                                                    |   |                                                                                                    |    |                            |

Je crée un dossier que je partage ou je vais héberger l'image du fond d'écran.

| → ~ ↑ 🖺 > Ce            | PC > Documents |                  |                          |                            | ~           | Ö         | Rechercher dans : Documents | ; <i>&gt;</i> |
|-------------------------|----------------|------------------|--------------------------|----------------------------|-------------|-----------|-----------------------------|---------------|
| Accès rapide            | Nom            | Modifié le       | Туре                     | Taille                     |             |           |                             |               |
| 🔲 Bureau 🛛 🖈            | 📕 Fond d'écran | 19/11/2024 01:31 | Dossier de fichiers      |                            |             |           |                             |               |
| 🖊 Téléchargements 🖈     |                |                  | Propriétés de : Fond     | d'écran                    |             |           | ×                           |               |
| 🖺 Documents 🛛 🖈         |                |                  | Général Partage Sér      | curité Versions précéde    | ntes Per    | sonnalise | ſ                           |               |
| 📰 Images 🛛 🖈            |                |                  | Partage de fichiers et d | e dossiers en réseau       |             |           |                             |               |
| 🞐 Ce PC                 |                |                  | Fond d'écra              | n                          |             |           |                             |               |
| 🖆 Lecteur de DVD (D:) S |                |                  | Chomin réseau :          |                            |             |           |                             |               |
| Réseau                  |                |                  | (WIN-O9N4N9GJ6JF)        | Users\Administrateur\Doc   | uments\For  | nd d'écra | 1                           |               |
|                         |                |                  | Partager                 |                            |             |           |                             |               |
|                         |                |                  | Partage avancé           |                            |             |           |                             |               |
|                         |                |                  | Définir des autorisation | ns personnalisées, créer c | les ressour | ces parta | gées et définir d'autres    |               |
|                         |                |                  | opions de partage.       |                            |             |           |                             |               |
|                         |                |                  | Partage avar             | icé                        |             |           |                             |               |
|                         |                |                  |                          |                            |             |           |                             |               |
|                         |                |                  |                          |                            |             |           |                             |               |
|                         |                |                  |                          |                            |             |           |                             |               |
|                         |                |                  |                          |                            |             |           |                             |               |

J'ajoute le chemin réseau sur ma GPO ( \\WIN-9N4N9GJ6JF\Users\Administrateur\Documents\Fond d'écran ) et je la valide.

| 🕵 Papier peint du E                                                                                                    | Bureau                                                                                                 | — 🗆 X                                                                                                    |
|----------------------------------------------------------------------------------------------------|----------------------------------------------------------------------------------------------------|----------------------------------------------------------------------------------------------------|
| Papier peint du l                                                                                                    | Bureau                                                                                                 | Paramètre précédent Paramètre suivant                                                                                                    |
| ○ Non configuré                                                                                                    | Commentaire :                                                                                          | ^                                                                                                    |
| <ul> <li>Activé</li> </ul>                                                                                                    |                                                                                                    |                                                                                                    |
| ○ Désactivé                                                                                                    |                                                                                                    | ~                                                                                                    |
|                                                                                                    | Pris en charge sur :                                                                                   | Au minimum Windows 2000                                                                                                    |
|                                                                                                    |                                                                                                    | ~                                                                                                    |
| Options :                                                                                                    |                                                                                                    | Aide :                                                                                                    |
| Nom du papier pein<br>Administrateur\Doci<br>Exemple : avec un c<br>C:\windows\web\wa<br>Exemple : avec un c<br>\\Server\Share\Corp<br>Style du papier peint | t :<br>uments\Fond d'écran<br>hemin local :<br>allpaper\home.jpg<br>themin UNC :<br>.jpg<br>t: Ajuster | <ul> <li>Spécifie l'image d'arrière-plan (le « papier peint ») affichée sur le Bureau des utilisateurs.</li> <li>Ce paramètre vous permet de spécifier le papier peint du Bureau des utilisateurs et empêche ces derniers de modifier l'image ou sa présentation. Le papier peint spécifié peut être enregistré dans un fichier de type bitmap (*.bmp) ou JPEG (*.jpg).</li> <li>Pour utiliser ce paramètre, entrez le chemin d'accès complet et le nom du fichier contenant le papier peint. Vous pouvez taper un chemin d'accès local, tel que C:\Windows\web\wallpaper \\accueil.jpg ou un chemin d'accès UNC, tel que \\Serveur\Partage \\Logo.jpg. Si le fichier spécifié n'est pas disponible lorsque l'utilisateurs ne peuvent pas spécifier un autre papier peint. Vous pouvez également utiliser ce paramètre afin de spécifier si l'image du papier peint doit être centrée, en mosaïque ou étirée. Les utilisateurs ne peuvent pas modifier cette spécification.</li> <li>Si vous désactivez ce paramètre ou ne le configurez pas, aucun</li> </ul> |

Une fois validé je la déplace dans les groupes que je souhaite, dans ce cas-là la direction l'équipe IT et tous les collaborateurs.

| 📓 Gestion de stratégie de groupe       | e                       |                             |                                 | -          | - 🗆         | $\times$ |
|----------------------------------------|-------------------------|-----------------------------|---------------------------------|------------|-------------|----------|
| 📓 Fichier Action Affichage             | Fenêtre                 | ?                           |                                 |            | -           | ð ×      |
| 🗢 🔿 🔁 📰 🔍 😰 🗊                          |                         |                             |                                 |            |             |          |
| 📓 Gestion de stratégie de groupe       | Directi                 | on                          |                                 |            |             |          |
| <ul> <li>A Forêt : Elias.co</li> </ul> | Objets                  | de stratégie de groupe liés | Héritage de stratégie de groupe | Délégation |             |          |
| <ul> <li>Domaines</li> </ul>           | l r                     | <u> </u>                    |                                 |            |             |          |
| <ul> <li>Elias.co</li> </ul>           |                         | Ordre des liens             | Objet de stratégie de groupe    | Appliqué   | Lien activé | E        |
| Default Domain                         |                         | 1                           | GPO_Fond_ecran                  | Non        | Oui         | A        |
| > Collaborateurs                       |                         |                             |                                 |            |             |          |
| > Direction                            |                         |                             |                                 |            |             |          |
| Domain Control                         | $\nabla$                |                             |                                 |            |             |          |
| > 🖬 Equipe II                          | $\overline{\mathbf{x}}$ |                             |                                 |            |             |          |
|                                        | Ť                       |                             |                                 |            |             |          |
|                                        |                         |                             |                                 |            |             |          |
| GPO Fond e                             |                         |                             |                                 |            |             |          |
| > 📑 Filtres WMI                        |                         |                             |                                 |            |             |          |
| > 🧊 Objets GPO Star                    |                         |                             |                                 |            |             |          |
| > 📴 Sites                              |                         |                             |                                 |            |             |          |
| 👸 Modélisation de stratéc              |                         |                             |                                 |            |             |          |
| 民 Résultats de stratégie d             |                         |                             |                                 |            |             |          |
|                                        |                         |                             |                                 |            |             |          |
|                                        |                         |                             |                                 |            |             |          |
|                                        |                         |                             |                                 |            |             |          |
|                                        |                         | <                           |                                 |            |             | >        |
| < >                                    | ۱ <u> </u>              |                             |                                 |            |             |          |
|                                        |                         |                             |                                 |            |             |          |

## Mise en place d'un serveur de fichiers

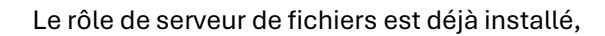

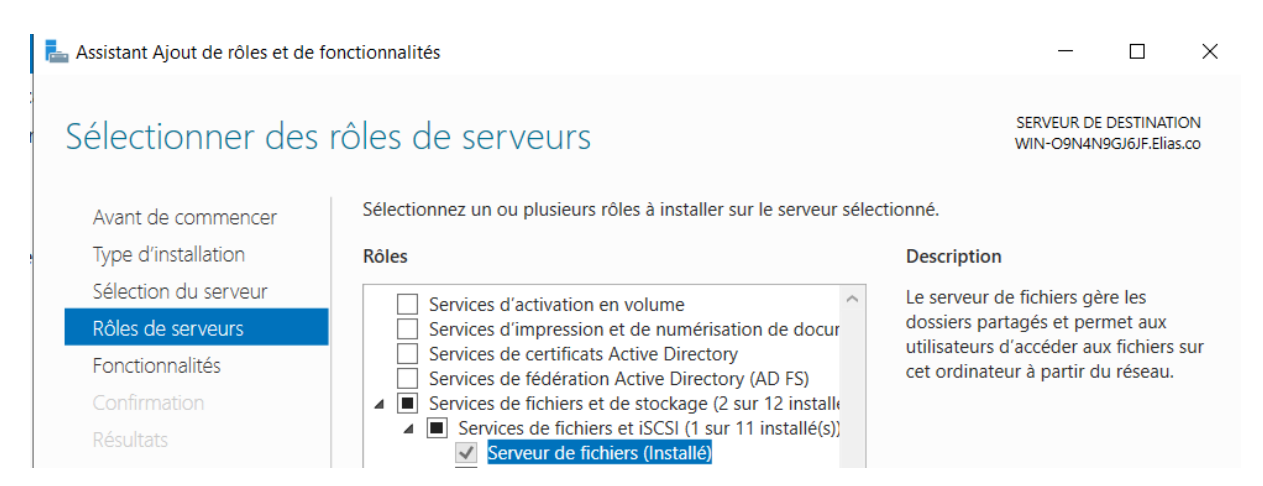

Une fois dans l'onglet Services de fichiers de stockage je vais a l'onglet Partages et je crée un nouveau Partage SMB Rapide.

| Serveurs     Volumes     Disques     Productorka | Filtrer                         | Assistant Nouveau partage                                                                                                    | ofil de ce partage                                                                                                    | X                                                                                                    |
|--------------------------------------------------|---------------------------------|----------------------------------------------------------------------------------------------------|----------------------------------------------------------------------------------------------------|----------------------------------------------------------------------------------------------------|
| Partages<br>iSCSI<br>Dossier de travail          | WIN-O9N4I NETLOGON SYSVOL Users | Sélectionner un profil<br>Emplacement du partage<br>Nom de partage<br>Autres paramètres<br>Autorisations<br>Confirmation<br>Résultats | Profil du partage de fichiers :<br>Partage SMB - Rapide<br>Partage SMB - Avancé<br>Partage SMB - Applications<br>Partage NFS - Rapide<br>Partage NFS - Avancé | Description :<br>Ce profil de base constitue le moyen le plus rapide de<br>créer un partage de fichiers SMB, généralement utilisé<br>pour partager des fichiers avec des ordinateurs<br>Windows.<br>• Convient au partage général de fichiers.<br>• Les options avancées peuvent être configurées<br>ultérieurement à l'aide de la boîte de dialogue<br>Propriétés. |

Je choisis les options dont j'ai besoin et configure le dossier sur le chemin que j'ai créé.

| La Assistant Nouveau partage                                                                                                    |                                                                                                    |                                                                                                    | _             |       | Х  |
|----------------------------------------------------------------------------------------------------|----------------------------------------------------------------------------------------------------|----------------------------------------------------------------------------------------------------|---------------|-------|----|
| Confirmer les séle                                                                                                    | octions                                                                                                    |                                                                                                    |               |       |    |
| Sélectionner un profil<br>Emplacement du partage<br>Nom de partage<br>Autres paramètres<br>Autorisations<br>Confirmation<br>Résultats | Vérifiez que les paramètres su<br>EMPLACEMENT DU PARTAGE<br>Serveur :<br>Rôle du cluster :<br>Chemin d'accès local :<br>PROPRIÉTÉS DU PARTAGE<br>Nom du partage :<br>Protocole :<br>Énumération basée sur l'accès : | iivants sont corrects, puis<br>WIN-O9N4N9GJ6JF<br>Non-cluster<br>C:\partage<br>partage<br>SMB<br>Désactivé | cliquez sur C | réer. |    |
|                                                                                                    | Mise en cacne :<br>BranchCache :<br>Chiffrer les données :                                                                                                    | Active<br>Désactivé<br>Désactivé                                                                           | Créer         | Annul | er |

| ↓     ↓     ↓     partage       Fichier     Accueil     Partage | je Affichage           |          |            |                              |        |   |   | - | □ ×<br>~ ? |
|-----------------------------------------------------------------|------------------------|----------|------------|------------------------------|--------|---|---|---|------------|
| i (                                                             | N-O9N4N9GJ6JF.Elias.co | \partage |            |                              |        | ~ | Ö |   | Q          |
| Bureau * ^                                                      | Nom                    | ^        | Modifié le | Type<br>Le dossier est vide. | Taille |   |   |   |            |
| Documents *                                                     |                        |          |            |                              |        |   |   |   |            |
| L Sce PC                                                        |                        |          |            |                              |        |   |   |   |            |
| Bureau                                                          |                        |          |            |                              |        |   |   |   |            |
| Images Musique Objets 3D                                        |                        |          |            |                              |        |   |   |   |            |
| Téléchargements Vidéos                                          |                        |          |            |                              |        |   |   |   |            |
| 💺 Disque local (C:)<br>📹 Lecteur de DVD                         |                        |          |            |                              |        |   |   |   |            |
| 🖆 Lecteur de DVD (E                                             |                        |          |            |                              |        |   |   |   |            |
| V élément(s)                                                    |                        |          |            |                              |        |   |   |   |            |

#### Mon dossier est donc créé et accessible.

Mise en place de la GPO de dossier partagé.

#### Je crée donc ma GPO et la nome « Partage\_Mapping »

| E | Gestion    | de str  | atégie  | de group          | be  |         |         |          |        |                    |            |    |           | _      |          | $\times$ |
|---|------------|---------|---------|-------------------|-----|---------|---------|----------|--------|--------------------|------------|----|-----------|--------|----------|----------|
| E | Fichier    | Actio   | n Af    | fichage           | Fen | être    | ?       |          |        |                    |            |    |           |        |          | - 8 ×    |
| - | ۵          | •       | Q       | ?                 |     |         |         |          |        |                    |            |    |           |        |          |          |
| E | Gestion o  | de stra | tégie o | de group          | 0   | bjets   | de stra | atégie o | de gro | oupe dans Elia     | s.co       |    |           |        |          |          |
| × | A Forêt    | : Elias | .co     |                   | 0   | Conten  | u Délé  | égation  |        |                    |            |    |           |        |          |          |
| d | ~ 👫 D      | omair   | nes     |                   | Шг  |         |         | ^        |        | 4                  |            |    |           |        |          | _        |
| 1 | ~ 🍺        | Elia    | s.co    |                   |     | Nom     |         |          |        | Etat GPO           | Filtre WMI | M  | odifié le |        | Proprie  | etaire   |
| 1 |            |         | Defaul  | t Domain          |     | 📕 De    | fault D | omain Co | ontro  | Activé             | Aucun(e)   | 16 | 6/11/2024 | 18:07  | Admin    | s du do  |
| d | >          |         | Collab  | orateurs          |     | ∐ De    | fault D | omain Po | olicy  | Activé             | Aucun(e)   | 16 | 5/11/2024 | 18:21  | Admin    | s du do  |
|   | >          |         | Directi | on                |     | ligi GF | O_Fon   | d_ecran  |        | Activé             | Aucun(e)   | 20 | 0/11/2024 | 20:30  | Admin    | s du do  |
| 1 | >          |         | Domai   | n Contro          |     |         |         |          |        |                    |            |    |           |        |          |          |
| 5 | >          |         | Equipe  | ell<br>Istation ( |     |         |         |          |        |                    |            |    |           |        |          |          |
| ç | >          |         | Objets  | ae strate         |     |         |         |          | Nou    | vel objet GPO      |            |    |           |        | $\times$ |          |
| 1 | >          |         | Objete  |                   |     |         |         |          |        |                    |            |    |           |        |          |          |
|   | <b>6</b> s | itor    | Objets  | GPU Sta           |     |         |         |          | Nom    | 1:                 |            |    |           |        |          |          |
|   |            | Iodéli  | sation  | do strató         |     |         |         |          | Par    | tage_Mapping       |            |    |           |        |          |          |
|   | R          | ésulta  | ts de s | tratégie o        |     |         |         |          | Obje   | et Starter GPO sou | rce :      |    |           |        |          |          |
|   |            |         |         |                   |     |         |         |          | (au    | cun)               |            |    |           |        | ~        |          |
|   |            |         |         |                   |     |         |         |          |        |                    |            |    |           |        |          |          |
|   |            |         |         |                   |     |         |         |          |        |                    |            | OK |           | Annule | er       |          |
|   |            |         |         |                   |     |         |         |          |        |                    |            |    |           |        |          |          |
|   |            |         |         |                   |     |         |         |          |        |                    |            |    |           |        |          |          |
|   |            |         |         |                   |     | <       |         |          |        |                    |            |    |           |        |          | >        |
| < |            |         |         | >                 |     |         |         |          |        |                    |            |    |           |        |          |          |
|   |            |         |         |                   |     |         |         |          |        |                    |            |    |           |        |          |          |

Je modifie la GPO et je vais dans Configuration utilisateur > Préférences > Paramètres Windows > Mappages de lecteur. Une fois dans l'interface j'ajoute le chemin vers le dossier partagée et sauvegarde ma GPO.

| Général Commun                                                                                                    |                                                                      |                                                                  |                                                                           |                                               |       |
|----------------------------------------------------------------------------------------------------|----------------------------------------------------------------------|------------------------------------------------------------------|---------------------------------------------------------------------------|-----------------------------------------------|-------|
| Action :                                                                                                    | Mettre à jour                                                        |                                                                  |                                                                           |                                               | ~     |
| Emplacement :                                                                                                    | \\WIN-O9N4N                                                          | 9GJ6JF.Elias                                                     | s.co\partage                                                              | e                                             |       |
| Reconnecter : 🖂 L                                                                                                    | ibeller en tant o                                                    | que : Par                                                        | tage                                                                      |                                               | 1     |
| commençant a                                                                                                    |                                                                      | Cuise                                                            |                                                                           | ٢                                             | Ŷ     |
| Se connecter en tar                                                                                                    | :<br>nt que (facultati                                               | f)                                                               |                                                                           | r                                             | ·     |
| Se connecter en tar<br>Nom d'utilisateur :<br>Mot de passe :                                                                                         | :<br>nt que (facultati<br>Confirm                                    | f)<br>her le mot c                                               | de passe                                                                  | F                                             |       |
| Se connecter en tar<br>Nom d'utilisateur :<br>Mot de passe :<br>Masquer/Afficher ce                                                                  | :<br>nt que (facultati<br>Confirm<br>e lecteur                       | f)<br>her le mot d<br>Masque                                     | de passe<br>rr/Afficher to                                                | P<br>Dus les lec                              | teurs |
| Se connecter en tar<br>Nom d'utilisateur : [<br>Mot de passe : [<br>Masquer/Afficher ce<br>@ Aucune modifica                                         | :<br>nt que (facultati<br>Confirm<br>e lecteur<br>ation              | Ouise     f)     mer le mot c     Masque     @ Aucu     O Masque | le passe<br>r/Afficher to<br>ne modifica                                  | eus les lec                                   | teurs |
| Se connecter en tar<br>Nom d'utilisateur :<br>Mot de passe :<br>Masquer/Afficher ce<br>@ Aucune modifica<br>O Masquer ce lect<br>O Afficher ce lecte | :<br>nt que (facultati<br>Confirm<br>e lecteur<br>ation<br>eur<br>ur | Odilse     f)     Masque     @ Aucu     O Masc     O Affich      | le passe<br>r/Afficher to<br>ne modifica<br>quer tous les<br>ner tous les | pus les lec<br>tion<br>s lecteurs<br>lecteurs | teurs |

## Mise en place GLPI 10 sur une machine virtuelle sous Linux :

Après création de la machine virtuelle et une fois lancée, la première étape est la mise a jour des paquets et du système.

| Γ                                          | elias@elias-virtu       | al-machine: ~  | Q    ≡      | - 0        |       |
|--------------------------------------------|-------------------------|----------------|-------------|------------|-------|
| Get:11 http://fr.ar<br>1 kB]               | chive.ubuntu.com/ubuntu | jammy-updates/ | main Trans  | lation-en  | ]     |
| Get:12 http://fr.ar<br>ata [103 kB]        | chive.ubuntu.com/ubuntu | jammy-updates/ | 'main amd64 | DEP-11 Me  | et    |
| Get:13 http://fr.ar<br>es [2 680 kB]       | chive.ubuntu.com/ubuntu | jammy-updates/ | restricted  | amd64 Pac  | :ka   |
| Get:14 http://fr.ar<br>en [466 kB]         | chive.ubuntu.com/ubuntu | jammy-updates/ | restricted  | Translati  | .or   |
| Get:15 http://fr.ar<br>Metadata [212 B]    | chive.ubuntu.com/ubuntu | jammy-updates/ | restricted  | amd64 DEF  | 9 - 1 |
| Get:16 http://fr.ar<br>etadata [356 kB]    | chive.ubuntu.com/ubuntu | jammy-updates/ | universe a  | md64 DEP-: | 1     |
| Get:17 http://fr.ar<br>Metadata [940 B]    | chive.ubuntu.com/ubuntu | jammy-updates/ | multiverse  | amd64 DEF  | P-1   |
| Get:18 http://fr.ar<br>adata [5 320 B]     | chive.ubuntu.com/ubuntu | jammy-backport | s/main amd  | 64 DEP-11  | Me    |
| Get:19 http://fr.ar<br>11 Metadata [212 B] | chive.ubuntu.com/ubuntu | jammy-backport | s/restrict  | ed amd64 [ | DEF   |
| Get:20 http://fr.ar<br>Metadata [23,0 kB]  | chive.ubuntu.com/ubuntu | jammy-backport | s/universe  | amd64 DEF  | P-1   |
| Get:21 http://fr.ar<br>11 Metadata [212 B] | chive.ubuntu.com/ubuntu | jammy-backport | s/multiver  | se amd64 [ | DEF   |
| Fetched 7 460 kB in                        | 6s (1 296 kB/s)         |                |             |            |       |

Une fois les mises a jours finies, j'installe le « socle LAMP » Apache 2, Maria DB et PHP, grâce a cette commande « sudo apt-get install apache2 php mariadb-server » . Vu que nous allons le mettre en lien avec notre active directory, j'installe également l'extension LDAP.

| F                                                                                                    | elias@elias-virtual-machine: ~                                                                                                    | Q =                                                                                   | - •                              | ×       |
|----------------------------------------------------------------------------------------------------|----------------------------------------------------------------------------------------------------|---------------------------------------------------------------------------------------|----------------------------------|---------|
| php-ldap php8.1-ldap<br>0 upgraded, 2 newly inst<br>Need to get 36,0 kB of a<br>After this operation, 14<br>Do you want to continue<br>Get:1 http://fr.archive<br>md64 8.1.2-1ubuntu2.19<br>Get:2 http://fr.archive<br>ubuntu1 [1 836 B]<br>Fetched 36,0 kB in 0s (4<br>Selecting previously unst<br>(Reading database 20<br>Preparing to unpack,<br>Unpacking php8.1-ldap (4<br>Selecting previously unst<br>Preparing to unpack, | talled, 0 to remove and 4 not upg<br>archives.<br>45 kB of additional disk space wi<br>? [Y/n] y<br>.ubuntu.com/ubuntu jammy-updates/<br>[34,2 kB]<br>.ubuntu.com/ubuntu jammy/main amo<br>85,9 kB/s)<br>selected package php8.1-ldap.<br>01004 files and directories curre<br>/php8.1-ldap_8.1.2-1ubuntu2.19_am<br>8.1.2-1ubuntu2.19)<br>selected package php-ldap.<br>/php-ldap 2%3a8.1+92ubuntu1 all.co | graded.<br>Il be used.<br>Main amd64 ph<br>64 php-ldap a<br>ently installe<br>d64.deb | np8.1-ldap<br>all 2:8.1+<br>ed.) | a<br>92 |
| Unpacking php-ldap (2:8<br>Setting up php8.1-ldap                                                                                                    |                                                                                                    |                                                                                       |                                  |         |
| Creating config file /et<br>Setting up php-ldap (2:8<br>Processing triggers for<br>Processing triggers for<br>elias@elias-virtual-mac                                                                                                    | tc/php/8.1/mods-available/ldap.in<br>8.1+92ubuntu1)<br>php8.1-cli (8.1.2-1ubuntu2.19) .<br>php8.1-phpdbg (8.1.2-1ubuntu2.19<br>hine:~\$                                                                                                    | i with new ve                                                                         | ersion                           | I       |

Une fois la base de données créer et le service mis en place je me rends à l'adresse ip de mon serveur et passe a la configuration de mon GLPI.

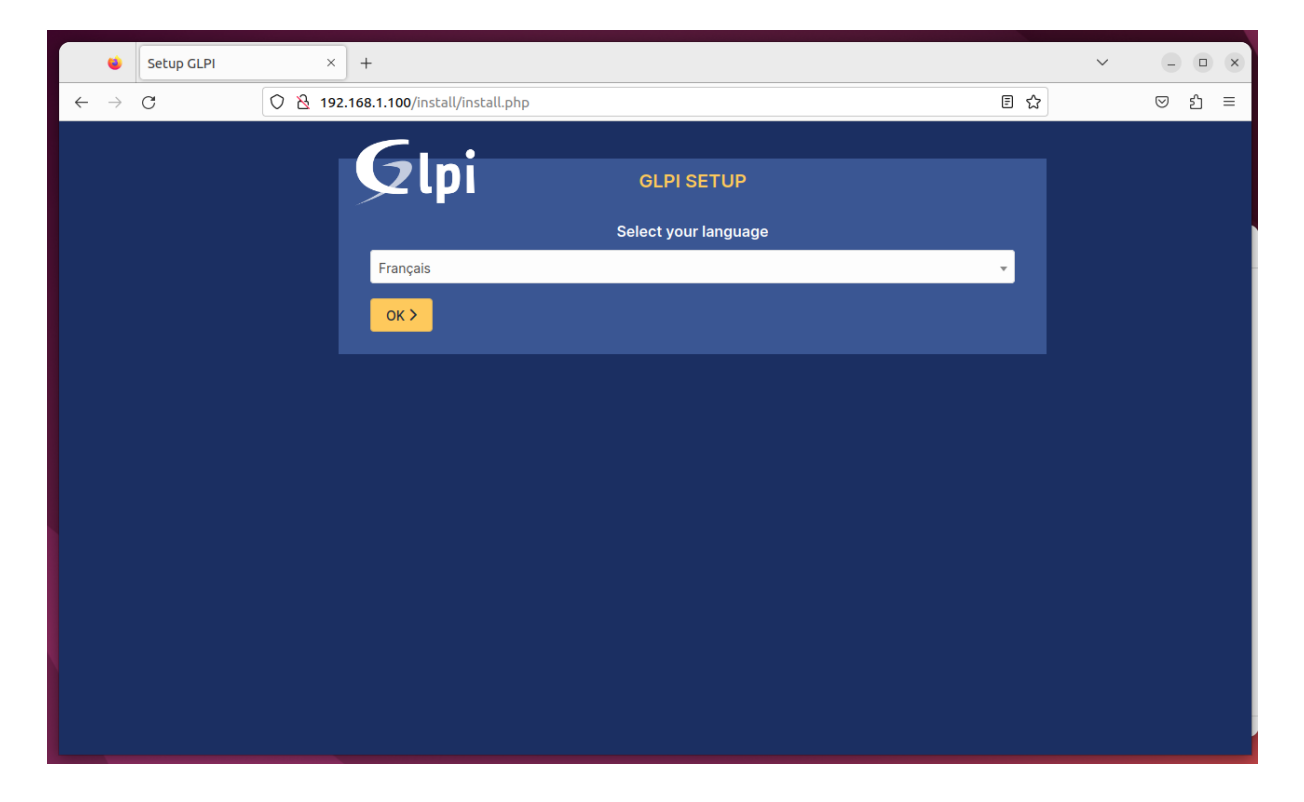

| i i                 |              | •             | Setup GLPI | ×         | +                                                           |    | $\sim$ | -                  |     | × |
|---------------------|--------------|---------------|------------|-----------|-------------------------------------------------------------|----|--------|--------------------|-----|---|
| r I                 | $\leftarrow$ | $\rightarrow$ | C          | 0   192.: | 168.1.100/install/install.php                               | Ē☆ | •      | $\bigtriangledown$ | ර ≣ | = |
| EGI<br>a<br>;<br>ed |              |               |            |           | <b>GLPI SETUP</b>                                           |    |        |                    |     |   |
| F                   |              |               |            |           | Étape 2<br>Test de connexion à la base de données           |    |        |                    |     |   |
| ai<br>;<br>ed       |              |               |            |           | Connexion à la base de données réussie                      |    |        |                    |     |   |
| i_u<br>ed           |              |               |            |           | Veuillez sélectionner une base de données à mettre à jour : |    |        |                    |     |   |
| EGI<br>ed           |              |               |            |           | 💿 gipi                                                      |    |        |                    |     |   |
| ;[]                 |              |               |            |           | Continuer >                                                 |    |        |                    |     |   |
|                     |              |               |            |           |                                                             |    |        |                    |     |   |
|                     |              |               |            |           |                                                             |    |        |                    |     |   |
|                     |              |               |            |           |                                                             |    |        |                    |     |   |
|                     |              |               |            |           |                                                             |    |        |                    |     |   |

#### Je me connecte à ma base de donnée GLPI.

#### Et voici la confirmation.

| Setup GLPI                            | × +                                              |     | ~ | - • × |
|---------------------------------------|--------------------------------------------------|-----|---|-------|
| $\leftarrow \rightarrow G$            | ○ 월 192.168.1.100/install.php                    | 8 € |   | ල     |
|                                       | Gini                                             |     |   |       |
|                                       |                                                  |     |   |       |
|                                       | Étape 3<br>Initialisation de la base de données. |     |   |       |
| i i i i i i i i i i i i i i i i i i i | OK - La base a bien été initialisée              |     |   |       |
|                                       | Continuer >                                      |     |   |       |
|                                       |                                                  |     |   |       |
|                                       |                                                  |     |   |       |
|                                       |                                                  |     |   |       |
|                                       |                                                  |     |   |       |
|                                       |                                                  |     |   |       |
|                                       |                                                  |     |   |       |
|                                       |                                                  |     |   |       |

Une fois connectées avec les identifiants par défaut au compte administrateur voici l'interface.

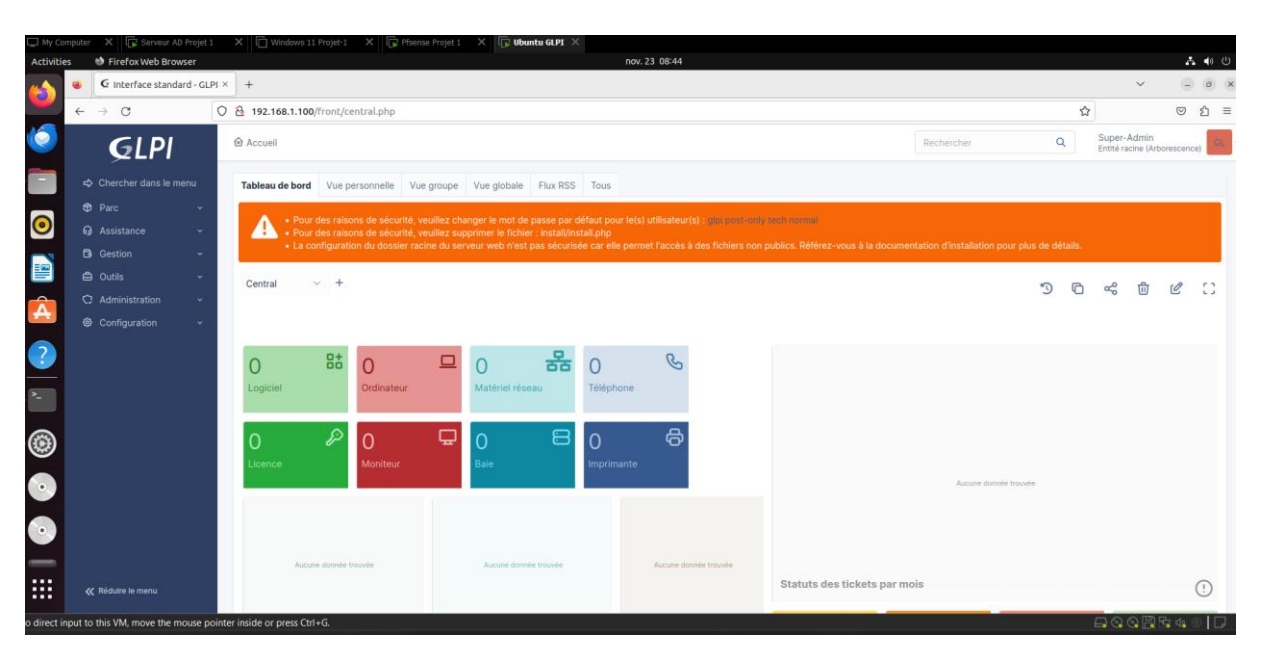

On passe donc à la mise en place de notre LDAP

J'installe l'extension LDAP sur php.

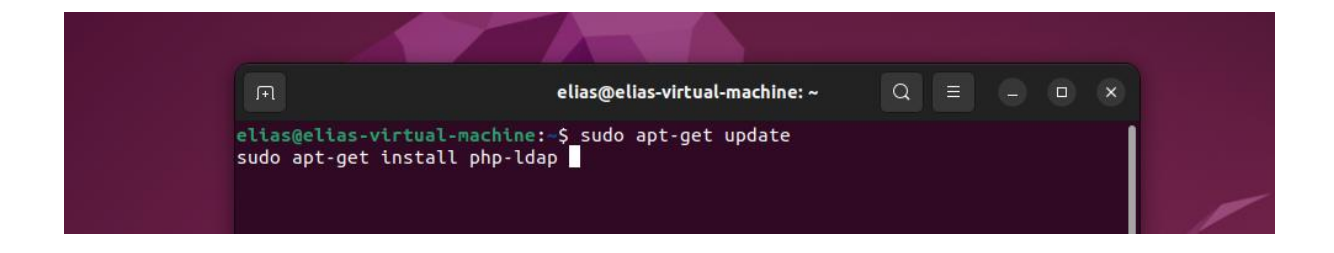

De retour sur mon GLPI je me rends sur l'onglet authentification,

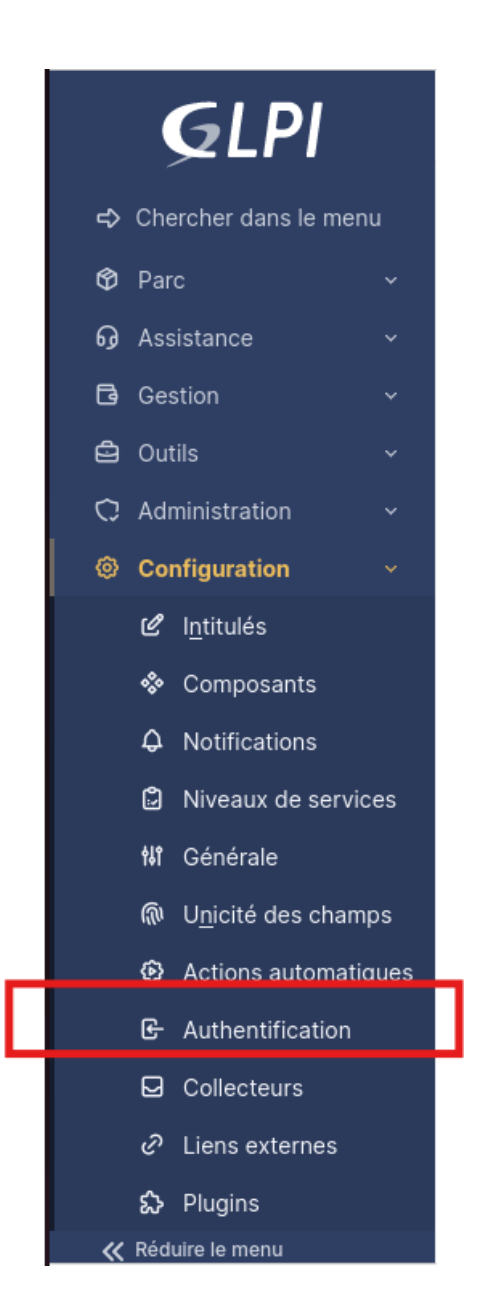

#### Je choisis l'annuaire LDAP

| Authentifications externes           |
|--------------------------------------|
| the Configuration                    |
| 🗈 Annuaire LDAP                      |
| ☑ Serveur de messagerie              |
| E Autres méthodes d'authentification |

#### J'ajoute mon annuaire LDAP.

| 🙆 Accueil / 🕲 Configuratio | n / & Authentification / Annuaires LDAP + Ajouter            | Q Rechercher                                    | Rechercher                        | Q Super-Admin<br>Entité racine (Arborescence) |
|----------------------------|--------------------------------------------------------------|-------------------------------------------------|-----------------------------------|-----------------------------------------------|
|                            | E Annuaire LDAP - WIN-09N4N9GJ6JF.Elias.co                   |                                                 |                                   | : Actions ~ 1/1                               |
| Annuaire LDAP              |                                                              |                                                 |                                   |                                               |
| Tester                     | Nom                                                          | WIN-O9N4N9GJ6JF.Elias.co                        | Dernière modification             | 2024-11-23 10:09                              |
| Utilisateurs               | Serveur par défaut                                           | Oui 👻                                           | Actif                             | Oui 👻                                         |
| Groupes                    | Serveur                                                      | 192.168.1.5                                     | Port (par défaut 389)             | 389                                           |
| Informations avancées      | Filtre de connevion                                          | (&(objectClass=user)(objectCategory=person)(!(u | serAccountControl:1.2.840.113556. | 1.4.803:=2)))                                 |
| Réplicats                  |                                                              |                                                 |                                   |                                               |
| Historique 3               | BaseDN                                                       | DC=Elias,DC=co                                  |                                   |                                               |
| Tous                       | Utiliser bind i                                              | Oui 👻                                           |                                   |                                               |
|                            | DN du compte (pour les connexions non anonymes)              | Idap@Elias.co                                   |                                   |                                               |
|                            | Mot de passe du compte (pour les connexions non<br>anonymes) | Effacer                                         |                                   |                                               |
|                            | Champ de l'identifiant                                       | samaccountname                                  | Commentaires                      |                                               |
|                            | Champ de synchronisation i                                   | objectguid                                      |                                   |                                               |
|                            |                                                              |                                                 |                                   | Supprimer définitivement                      |

#### Le test de connexion st réussi.

| Tester la connexion à l'annuaire LDAP         |
|-----------------------------------------------|
| Test réussi : Serveur principal LDAP-Elias.co |
| Tester                                        |
|                                               |

#### J'importe les comptes depuis mon AD.

| Importation de nouveaux utilisateurs    |                                                                                                    |              |                                           |  |  |  |  |  |
|-----------------------------------------|----------------------------------------------------------------------------------------------------|--------------|-------------------------------------------|--|--|--|--|--|
| BaseDN                                  | DC=Elias,DC=co                                                                                                    |              |                                           |  |  |  |  |  |
| Filtre de recherche des<br>utilisateurs | Filtre de recherche des (& (samaccountname=*) (&(objectClass=user)(objectCategory=person)!!(userAccountControl:1.2.840.113556.1.4.803:=2)))) |              |                                           |  |  |  |  |  |
|                                         | Rechercher                                                                                                    |              |                                           |  |  |  |  |  |
| Affichage (nombre d'éléments) 20 +      |                                                                                                    |              | De 1 à 17 sur 17                          |  |  |  |  |  |
| ⊊ Actions                               |                                                                                                    |              |                                           |  |  |  |  |  |
| CHAMP DE SYNCHRONISATION                |                                                                                                    | UTILISATEURS | DERNIÈRE MISE À JOUR DANS L'ANNUAIRE LDAP |  |  |  |  |  |
| 99672a53-402a-4897-9f1c-8c              | d1b5f70c165                                                                                                    | o.Faure      | 2024-11-20 19:49                          |  |  |  |  |  |
| 34a7b6c5-723e-4c2f-8202-db              | b4bd3d5f1ba                                                                                                    | n.Garnier    | 2024-11-20 19:49                          |  |  |  |  |  |
| ee68e0a4-a768-48bb-998f-6i              | bdfadbcb5ac                                                                                                    | m.Fabre      | 2024-11-23 08:22                          |  |  |  |  |  |
| a31d3e5b-694e-45c4-a791-40              | 02ea2a7fd91                                                                                                    | I.Richard    | 2024-11-20 19:49                          |  |  |  |  |  |
| eacace7c-2472-469e-a555-aa              | af1de7d1b79                                                                                                    | k.Bernard    | 2024-11-20 19:49                          |  |  |  |  |  |
| 45e66c97-9d1f-4213-8a2a-2ft             | b789ce844d                                                                                                    | j.Rousseau   | 2024-11-20 19:49                          |  |  |  |  |  |
| 2816bc2e-163e-4ab3-9dcb-7b              | b4ca34eb6d3                                                                                                    | i.Lambert    | 2024-11-20 19:49                          |  |  |  |  |  |
| 1ffb5499-567f-4672-85d1-367             | 76067f70b8                                                                                                    | h.Simon      | 2024-11-20 19:49                          |  |  |  |  |  |
| h40846f6-25e4-44bb-bd46-4               | Ic15d3450ef6                                                                                                    | d Moreau     | 2024-11-23 09:14                          |  |  |  |  |  |

Et l'importation est donc terminée.

|                                                                                                    | Mode simplifie                    |
|----------------------------------------------------------------------------------------------------|-----------------------------------|
| Information                                                                                                    | ×                                 |
| Information<br>Élément ajouté : Faure Odile<br>Élément ajouté : Garnier Nicolas<br>Élément ajouté : Jakson Michell<br>Élément ajouté : Jakson Michell<br>Élément ajouté : Fabre Marie<br>Élément ajouté : Idap<br>Élément ajouté : Richard Lauren<br>Élément ajouté : Bernard Karine<br>Élément ajouté : Bernard Karine<br>Élément ajouté : Lambert Isabe<br>Élément ajouté : Simon Henri<br>Élément ajouté : Simon Henri<br>Élément ajouté : Leroy Francois<br>Élément ajouté : DOUANA Elias<br>Élément ajouté : DUrand Elise<br>Élément ajouté : Petit David<br>Élément ajouté : Lefevre Claire | x<br>s<br>le<br>nt<br>ques<br>lle |
| Élément ajouté : Martin Bernard<br>Élément ajouté : Dupont Alice                                                                                                    | 1                                 |
|                                                                                                    |                                   |